## QualNet: Overview and Examples

Roman Dunaytsev

The Bonch-Bruevich Saint-Petersburg State University of Telecommunications

roman.dunaytsev@spbgut.ru

Lecture № 12

## Outline

#### Introduction

- Installation of QualNet 4.5.1
- Simulation workflow
- 4 Example 1
- 5 Example 2
- 6 Large networks
  - 7 Sample scenarios
- Installation of QualNet 7.1

## Outline

## Introduction

- 2 Installation of QualNet 4.5.1
- 3 Simulation workflow
- 4 Example 1
- 5 Example 2
- 6 Large networks
- Sample scenarios
- Installation of QualNet 7.1

#### Introduction

#### Global Mobile Information System Simulator (GloMoSim) –

- a network simulator
  - Project: 1997 2000
  - Sponsorship: Defense Advanced Research Projects Agency (DARPA)
  - Developer: University of California, Los Angeles (UCLA)
  - Language: PARSEC (a C-based parallel simulation language)
  - Project status: closed
- DARPA's requirements:
  - High speed
  - High scalability
  - Modeling and simulation of wireless and heterogeneous networks
- Software:
  - Open source
  - Freeware

- **QualNet** the commercial spin-off of the GloMoSim simulator
  - Company: Scalable Network Technologies, Inc. (SCALABLE)
  - Founded: 1999
  - Founder: Dr. Rajive Bragodia (Parallel Computing Laboratory, UCLA)
  - https://www.scalable-networks.com/
- Application fields:
  - Research and development (R&D)
  - Planning and optimization
  - Education and training
- Software:
  - Open source
  - Commercial

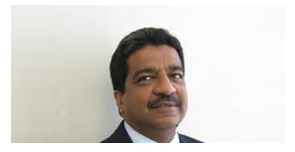

- Customers:
- Service providers
  - AT&T, France Telecom, NTT DoCoMo, ...
- 2 Enterprises
  - Microsoft, Panasonic, TOSHIBA, TOYOTA, ...
- O Network equipment manufacturers
  - Lucent Technologies, ...
- Oefense and homeland security
  - NASA, US Air Force, US Army, US Navy, ...
- Oniversities
  - SCALABLE EDU Program

- Official site:
  - https://www.scalable-networks.com/
- Recent version:
  - qualnet-9.2, 2020
- Operating systems:
  - Windows
  - Linux

- QualNet key capabilities:
  - High scalability enables more sophisticated design and analysis
  - Faster-than-real-time simulation optimizes productivity
  - High-fidelity models deliver more accurate results

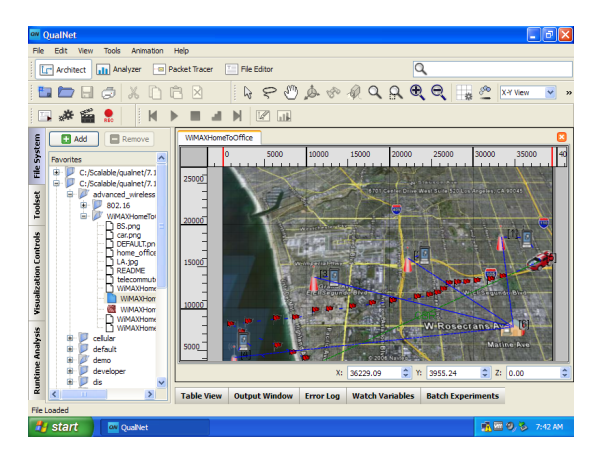

- Graphical User Interface (GUI)
  - Easy-to-use
- Sophisticated analysis
  - Integrated GUI-based debugging and analysis
- High-fidelity modeling
  - Various equipment and protocols, terrain and weather effects
- Scalable simulation
  - 32-bit and 64-bit fully parallel simulation kernel
  - Grid computing support for distributed simulation
- Integrating live network and application behavior
  - Commands that control various elements during scenario execution
  - Protocols and mechanisms that enable interaction with other systems

- Built for speed:
  - Takes full advantage of the multi-threading capabilities of multi-core, multi-processor, cluster and 64-bit processor systems
  - Supports simulation with 1000s of network nodes
- Example:
  - 'A cluster of 16 dual 2GHz Opteron systems connected by an Infiniband switch achieved real-time speed for 3,500 nodes'

## Outline

#### Introduction

- 2 Installation of QualNet 4.5.1
- 3 Simulation workflow
- 4 Example 1
- 5 Example 2
- 6 Large networks
- Sample scenarios
- Installation of QualNet 7.1

## Installation of QualNet 4.5.1

#### • System requirements:

- Sun Java 2 SDK, Standard Edition (1.4.2 or higher)
- C++ compiler (VC7 or higher)
- Setting environment variables
- Installation order:
  - Sun Java SDK
  - QualNet
  - 3 License
- Free 30-day trial
  - qualnet-4\_5\_1-eval-YYYY.MM.DD.lic
  - 'YYYY.MM.DD' = delivery date

#### • Install J2SE Development Kit 5.0 Update 22

jdk-1\_5\_0\_22-windows-i586-p.exe

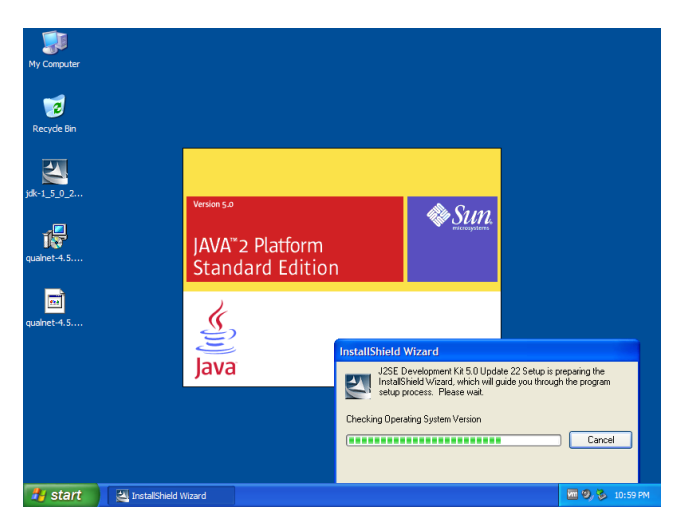

- Install QualNet 4.5.1
  - qualnet-4\_5\_1-evaluation-installer.exe

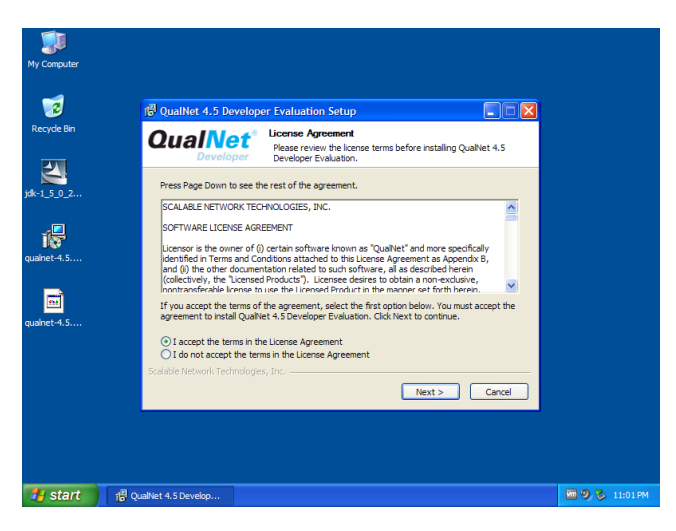

- Copy license file
  - qualnet-4\_5\_1-eval-YYYY.MM.DD.lic

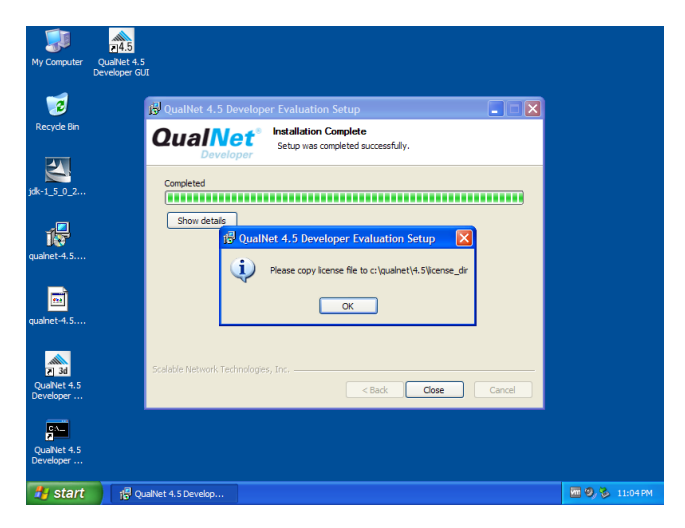

#### Done!

| 🔺 QualNet - Workplace                                                                                                    |                                                                                                    |                |  |  |
|----------------------------------------------------------------------------------------------------|----------------------------------------------------------------------------------------------------|----------------|--|--|
| Eile Edit View Experiment Tools <u>W</u> indow Help                                                                                                    |                                                                                                    |                |  |  |
| 🕞 📾 🖉 🌡 📥 Welcome to QualNet                                                                                                    |                                                                                                    | <b>X</b> 🖷     |  |  |
| Scenario Designer                                                                                                    |                                                                                                    |                |  |  |
| Scenutrificition<br>FileSystems<br>Grandin<br>Grand<br>Grand<br>Grand<br>Grand<br>Grand<br>Classific<br>Grand<br>Grand | me to QualNet 4.5.1                                                                                                    |                |  |  |
| Tip of the Day           Tip of the Day           PlaSystems           PlaSystems           10                                                                                                    | renario Inspector shows the hierarchy of nodes. It may be used<br>the hierarchy, node/device and interface configurations in a<br>nodi manner. |                |  |  |
| dia Pro                                                                                                    | p Close Qualitet - Workplace                                                                                                    | ]              |  |  |
| Start 🔒 QualNet 4.5 Develop 🔺                                                                                                    | QualNet - Workplace                                                                                                    | 🚾 🧐 🗞 11:06 PM |  |  |

• Installed modules and features enabled

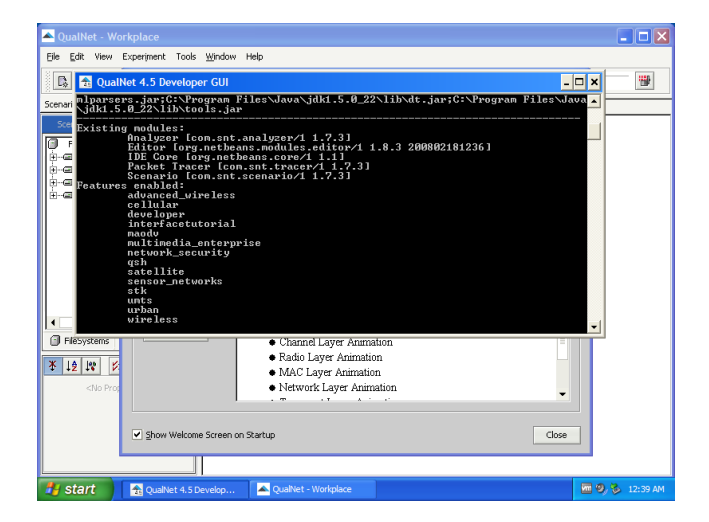

## Outline

#### Introduction

2 Installation of QualNet 4.5.1

#### Simulation workflow

- 4 Example 1
- 5 Example 2
- 6 Large networks
- Sample scenarios
- Installation of QualNet 7.1

## Simulation Workflow

- QualNet simulation workflow :
- Create a baseline scenario
  - Define the network topology
  - Create traffic
  - Choose statistics to be collected
  - Run the simulation
  - View the results
- 2 Duplicate the scenario
  - Make changes
  - Re-run the simulation
  - Compare the obtained results
- Sepeat №2 if needed

## Simulation Workflow (cont'd)

- QualNet 4.5 Developer GUI
  - Scenario Designer model setup tool
  - Animator visualization and analysis tool
  - Analyzer statistical graphing tool
  - Packet Tracer packet-level visualization tool

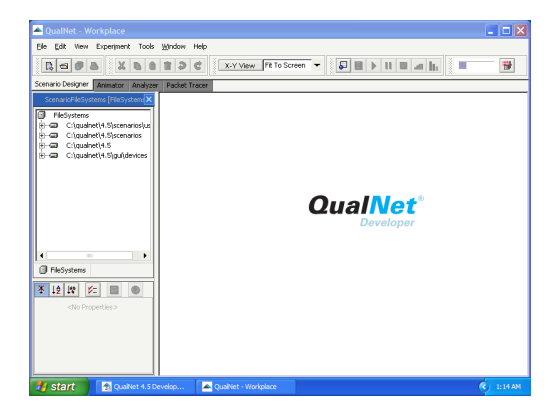

## Outline

#### 1 Introduction

- 2 Installation of QualNet 4.5.1
- 3 Simulation workflow
- 4 Example 1
  - 5 Example 2
- 6 Large networks
- Sample scenarios
- Installation of QualNet 7.1

## Example 1

#### • Create a new scenario

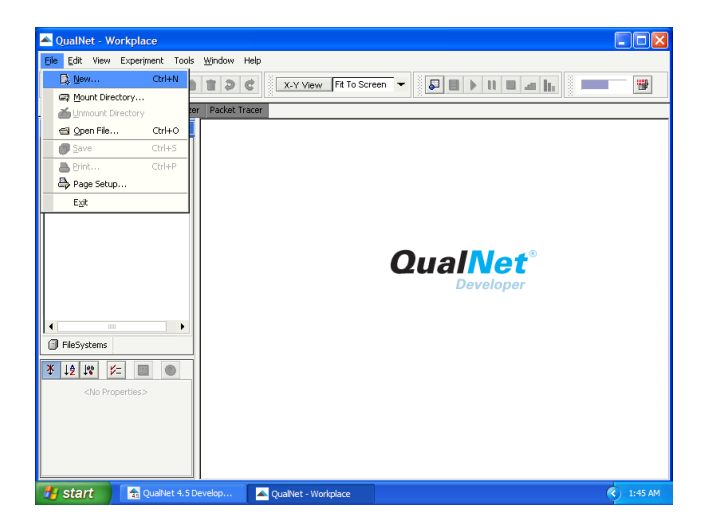

#### • Create a new scenario

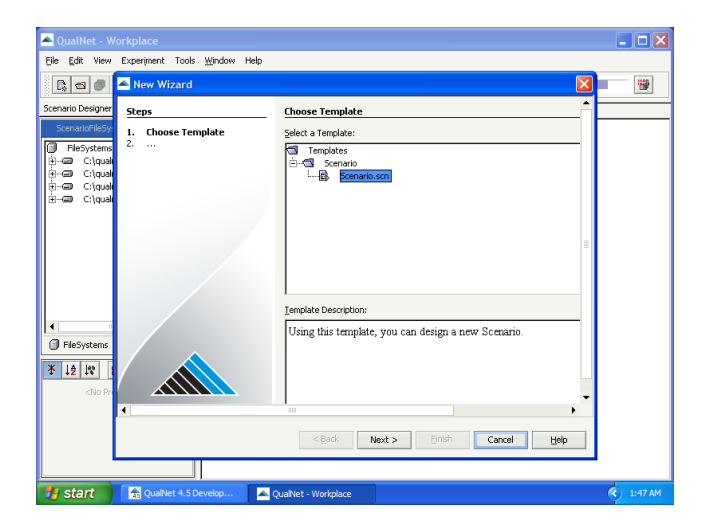

#### • Create a new scenario

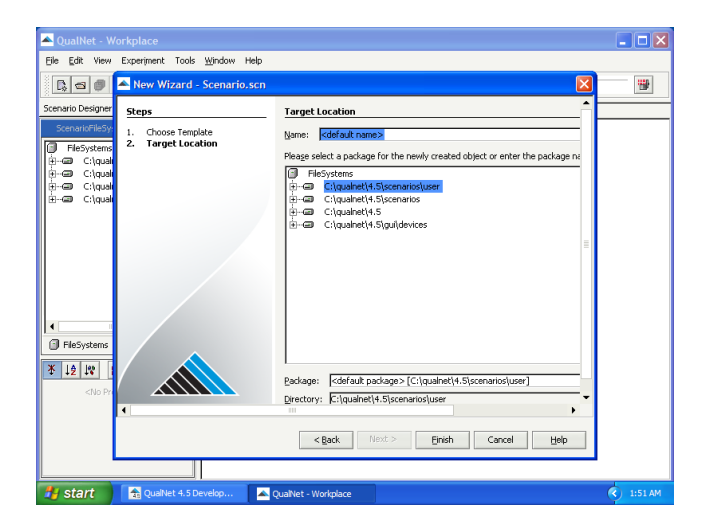

• Save as 'Example'

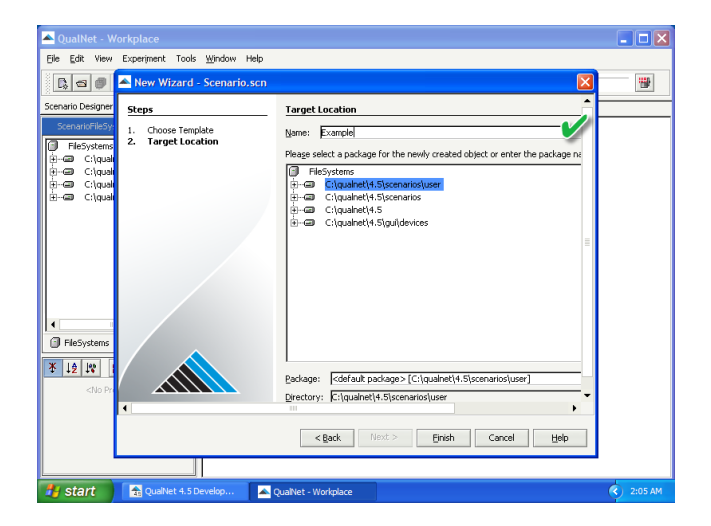

• Scenario 'Example'

| 📥 QualNet - Workplace                                                         |                                                                             |                                                   |         |  |  |  |
|-------------------------------------------------------------------------------|-----------------------------------------------------------------------------|---------------------------------------------------|---------|--|--|--|
| Elle Edit View Experiment Tools Window Help                                   |                                                                             |                                                   |         |  |  |  |
|                                                                               |                                                                             |                                                   |         |  |  |  |
| Scenario Designer Animator Analyzer Packet Tracer                             |                                                                             |                                                   |         |  |  |  |
| ScenarioFileSystems [Example] X ScenarioDesigner [Example]                    |                                                                             |                                                   |         |  |  |  |
|                                                                               | Devices Applications Links Netwo                                            | ork Components Other Components Tool Set: Network | -       |  |  |  |
| Herarchy (U)                                                                  | B DEFAULT                                                                   | SWITCH                                            |         |  |  |  |
| H12 ConfigSettings                                                            | S ATM                                                                       | GROUND-STATION                                    |         |  |  |  |
|                                                                               | UMTS-UE                                                                     | UMTS-NodeB                                        |         |  |  |  |
|                                                                               | UMTS-RNC                                                                    | UMTS-SGSN                                         |         |  |  |  |
|                                                                               | UMTS-GGSN                                                                   | UMTS-HLR                                          |         |  |  |  |
| gsm.mobile.station                                                            |                                                                             | GSM-BASE-STATION                                  |         |  |  |  |
| GSM-MOBILE-SWITCHING-CENTER                                                   |                                                                             |                                                   |         |  |  |  |
| FleStyterns D Example     Example     Example     Example     All Properties> | 0.0 397 509224<br>0.0 397 509224<br>0.0 4 4 4 4 4 4 4 4 4 4 4 4 4 4 4 4 4 4 |                                                   |         |  |  |  |
| 🛃 start 🔒 QualNet 4.5 t                                                       | Develop 🔺 QualNet - Workplace                                               |                                                   | 2:07 AM |  |  |  |

• QualNet 4.5.1 workspace

| QualNet - Menu Bar<br>File Edit View Experiment Jools                                                        | Window Help<br>QualNet Tools                                                                                                    | Control Runtime Control                              |
|----------------------------------------------------------------------------------------------------|----------------------------------------------------------------------------------------------------|------------------------------------------------------|
| Scenario Designer Animator Analyzer                                                                          | Packet Tracer                                                                                                    |                                                      |
| ScenarioFileSystems [Inspector] ×                                                                            | ScenarioDesigner [Scenario]           Devices         Applications           Links         Network Component           DEFAULT         Sign Series           Image: Series         Sign Series           0.0         922.807018           1990.01         1990.01 | Pallets   Pallets  For Components  Tool Got  Network |
| Inspector<br>FieSystems : Inspector<br>FieSystems : Inspector<br>FieSystems : Inspector<br>Chia Properties:> |                                                                                                    | Canvas                                               |
| 🛃 start 🔂 😤 QualNet 4.5 De                                                                                   | velop 🔺 QualNet - Workplace                                                                                                    | 1:52 AM                                              |

• Save output as 'Example.date\_time.stat'

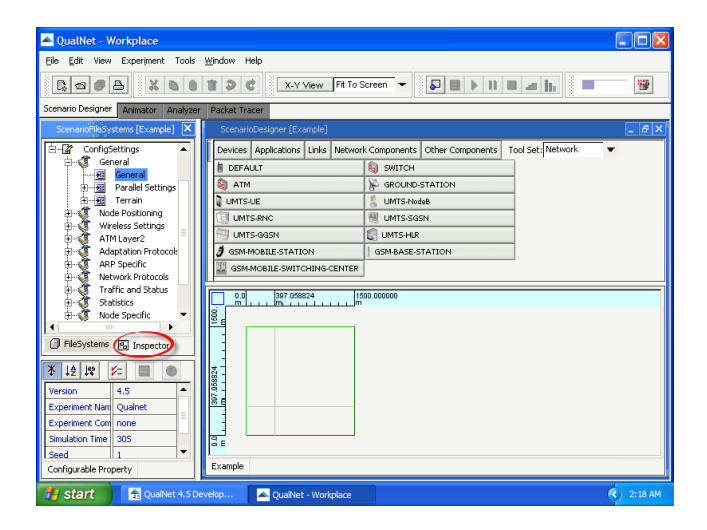

• Save output as 'Example.date\_time.stat'

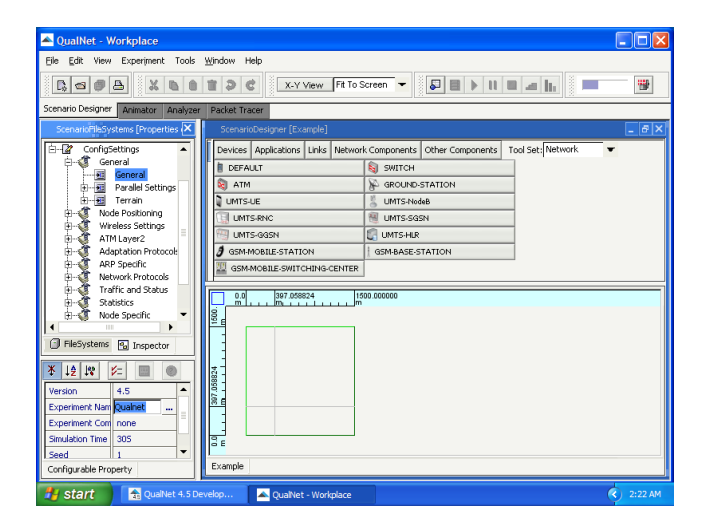

• Save output as 'Example.date\_time.stat'

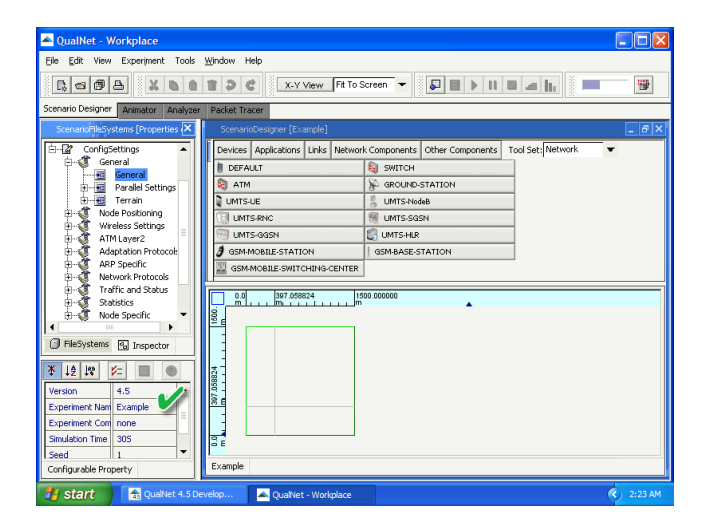

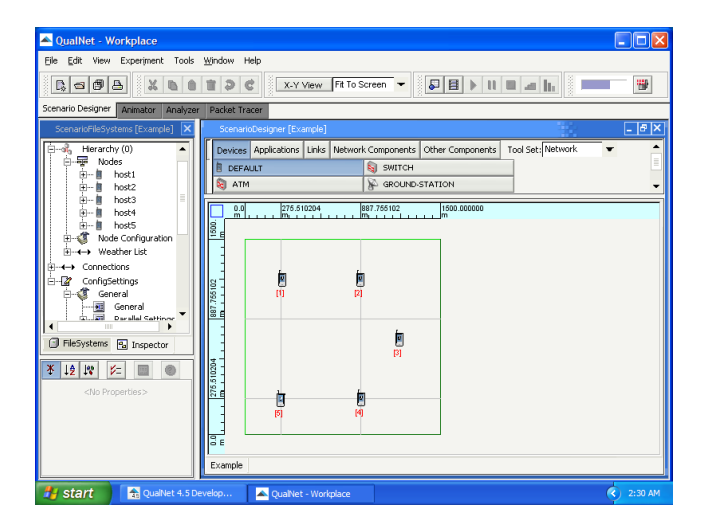

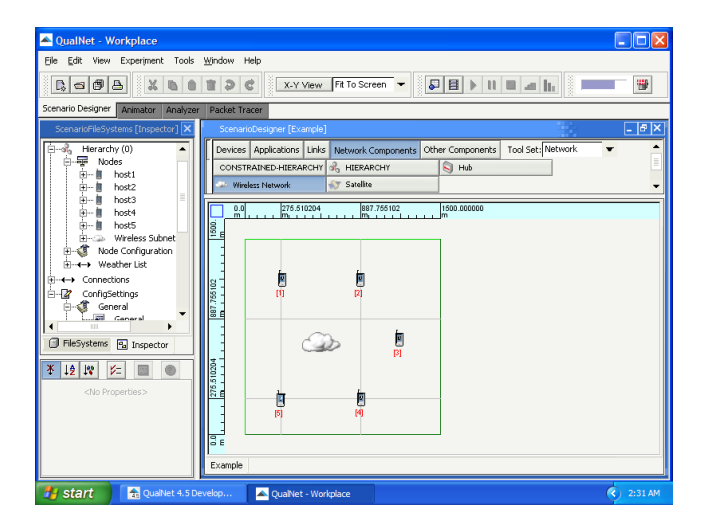

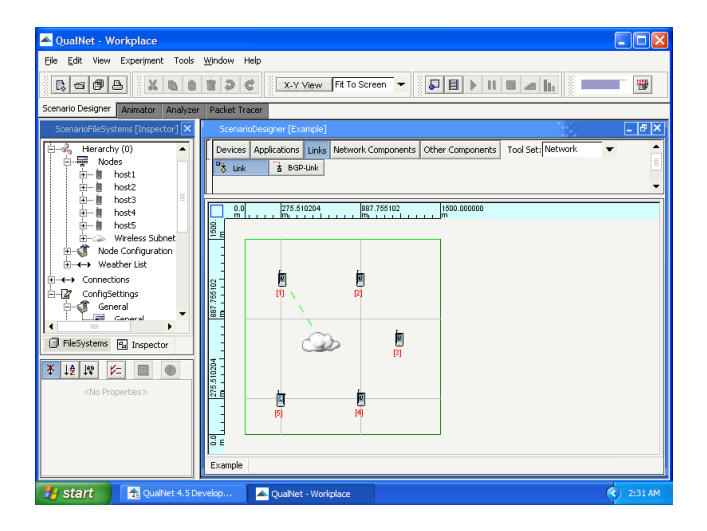

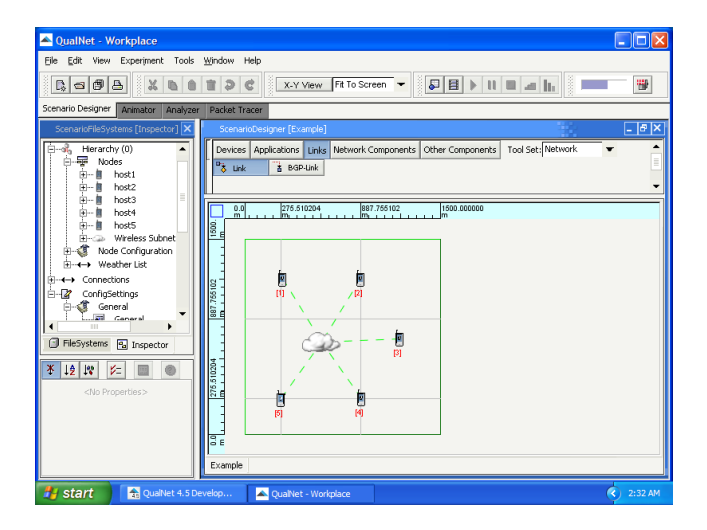

#### • Create traffic

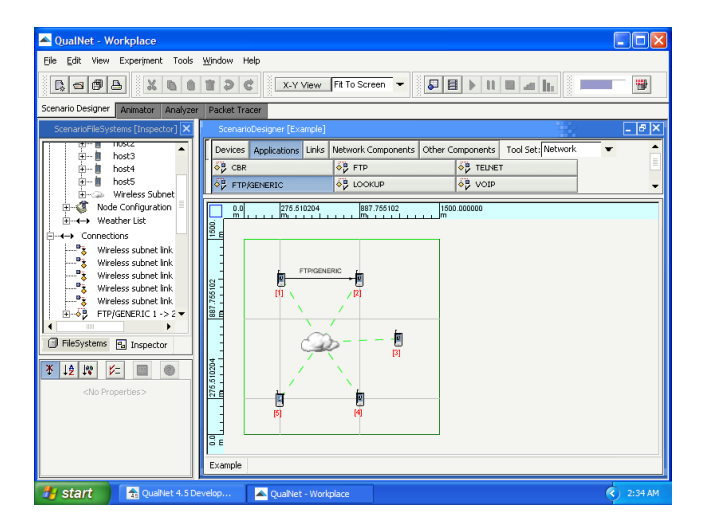

• Save the scenario

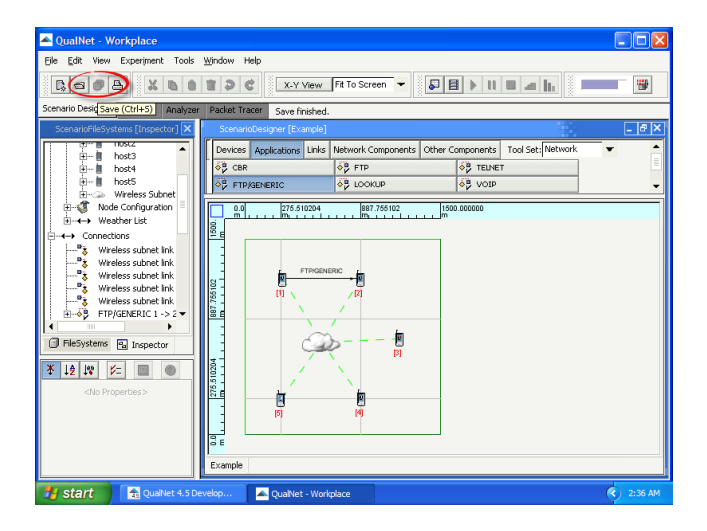
• Run the simulation

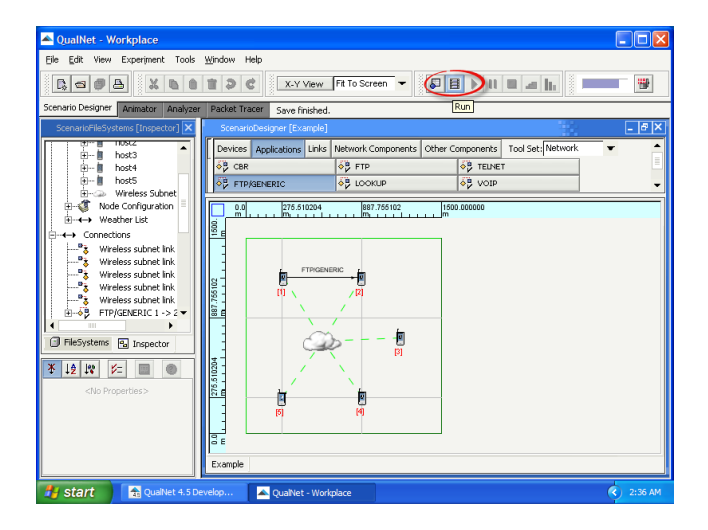

• View the network animation

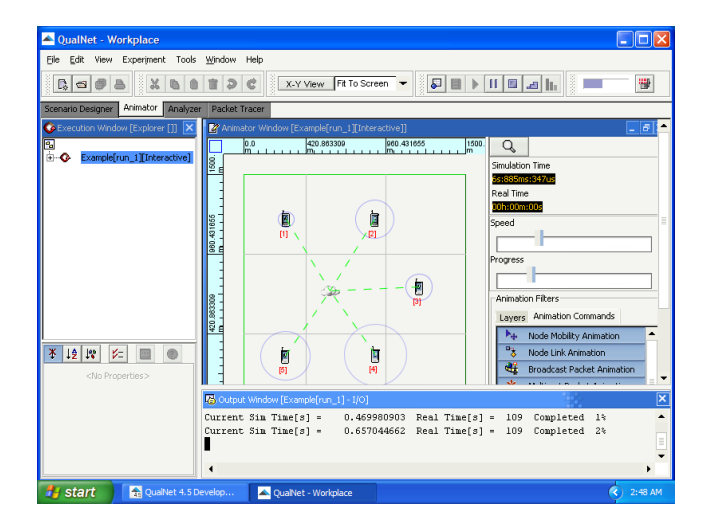

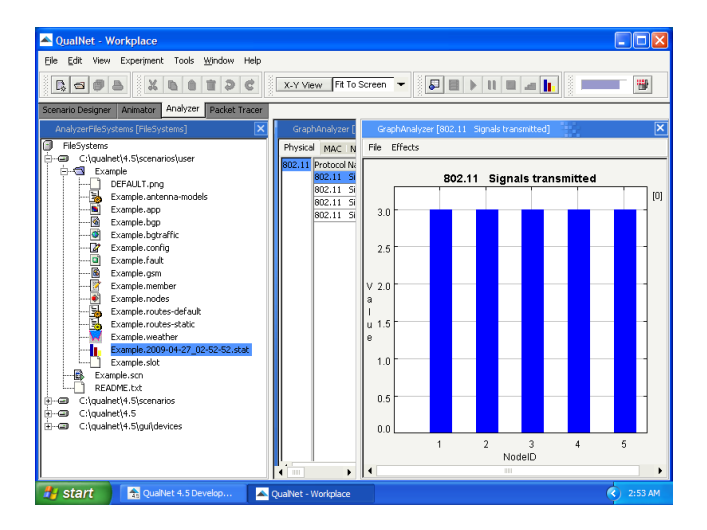

• Available TCP statistics

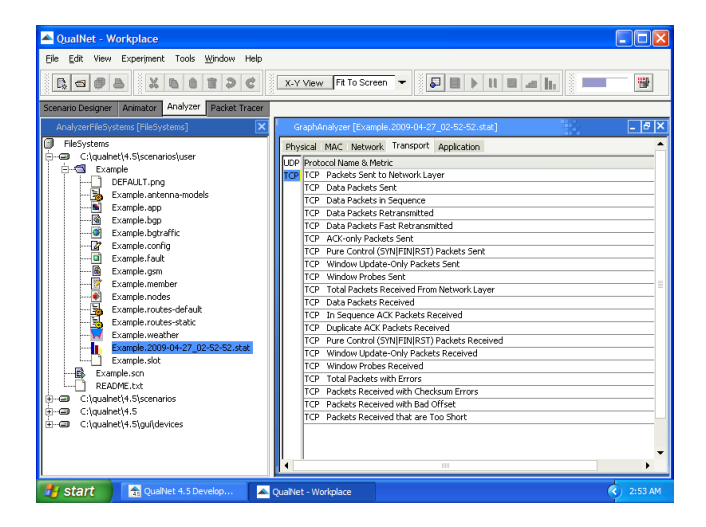

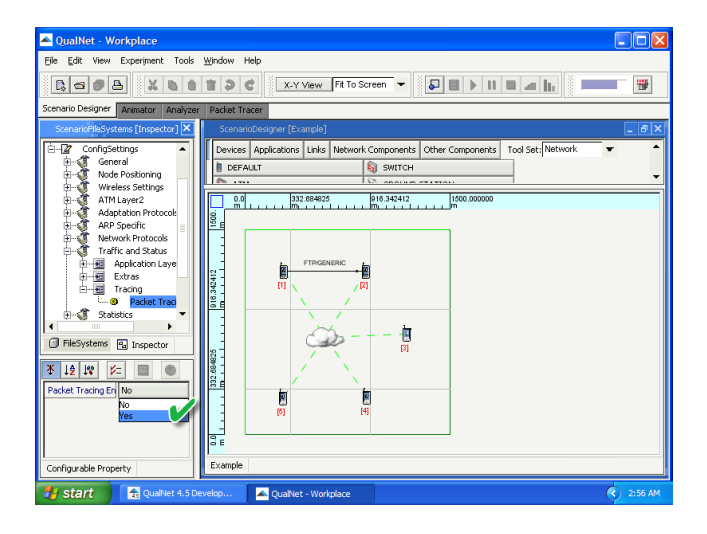

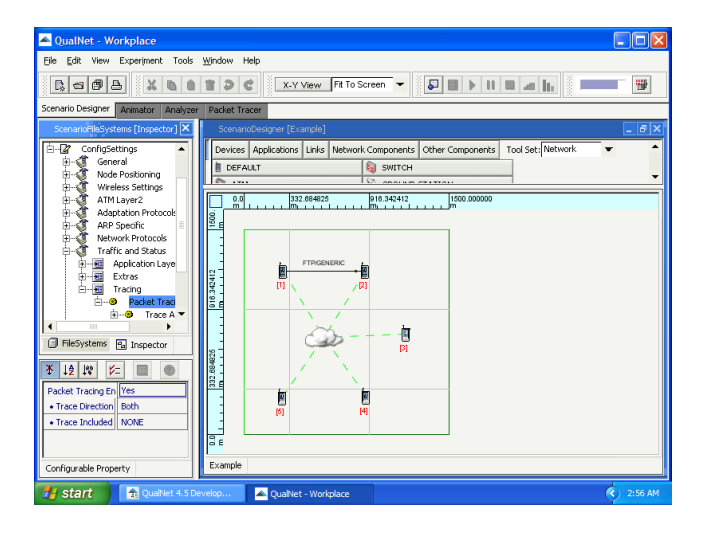

• Transmitted packets

| A QualNet - Workplace                                                                                                    |                                                                                                    | - 🗆 🛛     |
|----------------------------------------------------------------------------------------------------|----------------------------------------------------------------------------------------------------|-----------|
| Eile Edit View Experiment Tools Window Help                                                                                                    |                                                                                                    |           |
|                                                                                                    | X-Y View Fit To Screen -                                                                                                    | -         |
| Scenario Designer Animator Analyzer Packet Tracer                                                                                                   |                                                                                                    |           |
| []File System [FileSystems]                                                                                                    | Packet Tracer [Example.2009-04-27_02-58-51]                                                                                                    | _ 8 ×     |
| FileSystems C:\qualnet\4.5\scenarios\user C:\qualnet\4.5\scenarios\user DeFAULT.png C:\Qualnet\4.5\scenarios\user DEFAULT.png Example = transmodels | Figure Prize - Figure 1, Skow 2, End Gate (Ser Prize Ref Ref R | Mark Unrr |
| Example.app                                                                                                    | S T Check Tracing Tracing Sim. Time Originati Messag Originati A                                                                                                    | ction     |
| Example.bgp                                                                                                    | 1 📝 🗌 1 BELLMA 0.0 1 0 BELLMA                                                                                                    | SEND 🔺    |
| Example.bgtraffic                                                                                                    | 2 📝 🗌 2 BELLMA 0.0 2 0 BELLMA                                                                                                    | SEND      |
| Example.conrig                                                                                                    | 3 🔐 🔄 3 BELLMA 0.0 3 0 BELLMA                                                                                                    | SEND      |
| Example.raut                                                                                                    | 4 🔐 🛄 4 BELLMA 0.0 4 0 BELLMA                                                                                                    | SEND      |
| Example.gsii                                                                                                    | 5 🔐 🗌 5 BELLMA 0.0 5 0 BELLMA                                                                                                    | SEND      |
| Example noder                                                                                                    | 6 2 4 UDP 0.01044 4 0 BELLMA                                                                                                    | SEND      |
| Example router-default                                                                                                    | 7 27 4 IPv4 0.01044 4 0 BELLMA                                                                                                    | SEND      |
| Example routes default                                                                                                    | 8 🕼 🗌 4 IPv4 0.01044 4 0 BELLMA E                                                                                                    | NQUEUE    |
| Example weather                                                                                                    | 9 127 4 1PV4 0.01044 4 0 BELLMA C                                                                                                    | EQUEUE    |
| Example.2009-04-27_02-58-51_stat                                                                                                    |                                                                                                    | GEND      |
|                                                                                                    | 11 B 5 19-V4 0.04648 5 0 BELLMA                                                                                                    | SENU      |
| Example.slot                                                                                                    | 12 12 5 1914 0.04649 5 0 BELLMA E                                                                                                    | FOLIELE   |
| Example.scn                                                                                                    | 14 12 1 2 LIDE 0.05370 2 0 BELLMA                                                                                                    | SEND      |
| README.txt                                                                                                    | 15 12 2 IPv4 0.05370 2 0 BELLMA                                                                                                    | SEND      |
|                                                                                                    | 16 12 1 2 19v4 0.05370 2 0 BELIMA E                                                                                                    | NOLIELIE  |
| ⊕@ C:\qualnet\4.5                                                                                                    | 17 📝 🗍 2 IPv4 0.05370 2 0 BELLMA D                                                                                                    | EOLELE    |
| C:\qualnet\4.5\gui\devices                                                                                                    | 18 2 3 UDP 0.11252 3 0 BELLMA                                                                                                    | SEND      |
|                                                                                                    | 19 📝 🗌 3 IPv4 0.11252 3 0 BELLMA                                                                                                    | SEND      |
|                                                                                                    | 20 📝 🔲 3 IPv4 0.11252 3 0 BELLMA E                                                                                                    | NQUEUE 🔻  |
| 🛃 start 🔀 QualNet 4.5 Develop                                                                                                    | QualNet - Workplace                                                                                                    | 3:00 AM   |

• Transmitted packets

| QualNet - Workplace                                                                                                   |                                                                                                    |          |
|----------------------------------------------------------------------------------------------------|----------------------------------------------------------------------------------------------------|----------|
| Eile Edit View Experiment Tools Window Help                                                                           |                                                                                                    |          |
|                                                                                                    | X-Y Yiew Fit To Screen -                                                                                                    |          |
| Scenario Designer Animator Analyzer Packet Trace                                                                      |                                                                                                    |          |
| File System [Explorer []]                                                                                             | Packet Tracer [Example.2009-04-27_02-58-51]                                                                                                    | _ 8 X    |
| Image: Source Port = 1024       Image: Source Port = 25       Image: Source Port = 25       Image: Source Port = 1024 | File gas for a file gas state of the file gas and the file gas and the fil | Mark Unr |
|                                                                                                    | S T Check Tracing Tracing Sim. Time Originati Messag Originati A                                                                                                    | ction    |
| Data Offset = 6 (32 bit words)                                                                                        | 15 📝 🗌 2 IPv4 0.05370 2 0 BELLMA                                                                                                    | SEND 🔺   |
| ⊟si nags                                                                                                    | 16 📝 🗌 2 IPv4 0.05370 2 0 BELLMA E                                                                                                    | NQUEUE   |
| ECN CW Performed = 0                                                                                                  | 17 😰 🗌 2 IPv4 0.05370 2 0 BELLMA D                                                                                                    | EQUEUE   |
| $P_{V}$ ECN CW Reduced = 0                                                                                            | 18 🔐 🗌 3 UDP 0.11252 3 0 BELLMA                                                                                                    | SEND     |
| LIRG = 0                                                                                                    | 19 🖉 🔄 3 IPv4 0.11252 3 0 BELLMA                                                                                                    | SEND     |
| ACK = 0                                                                                                    | 20 🖉 🔄 3 IPv4 0.11252 3 0 BELLMA E                                                                                                    | NQUEUE   |
| PSH = 0                                                                                                    | 21 🔐 📋 3 IPV4 0.11252 3 0 BELLMA C                                                                                                    | EQUEUE = |
| RST = 0                                                                                                    | 22 2 1 UDP 0.14966 1 U BELLMA                                                                                                    | SEND     |
|                                                                                                    | 23 2 1 1994 0.14966 1 0 BELLMA                                                                                                    | SEND     |
| FIN = 0                                                                                                    | 24 27 1 IPV4 0.14966 1 0 BELLMA E                                                                                                    | NQUEUE   |
|                                                                                                    | 25 26 1 IPY4 0.14760 I 0 DELLIMA U                                                                                                    | SEND     |
|                                                                                                    | 27 27 1 104 10 1 1 10P                                                                                                    | SEND     |
| Urgent Pointer = 0                                                                                                    | 28 12 1 19v4 10 1 1 10                                                                                                    | DROP     |
| 😑 - 🖏 Option Fields                                                                                                   | 29 22 1 TCP 6,65372 1 2 TCP                                                                                                    | SEND     |
| i⊟10 MSS                                                                                                    | 30 🔐 1 IPv4 6.65372 1 2 TCP                                                                                                    | SEND     |
|                                                                                                    | 31 📝 🗌 1 IPv4 6.65372 1 2 TCP                                                                                                    | DROP     |
| Ength = 4                                                                                                    | 32 📝 🗍 5 BELLMA 10.0283 5 1 BELLMA                                                                                                    | SEND     |
| Value = 512 ▼                                                                                                    | 📕 33 😰 🔲 4 BELLMA 10.0474 4 1 BELLMA                                                                                                    | SEND     |
| FileSystems Explorer []                                                                                               | 📕 34 🕼 🦳 3 BELLMA 10.0661 3 1 BELLMA                                                                                                    | SEND 🔻   |
| 🛃 start 💽 🔒 QualNet 4.5 Develop                                                                                       | QualNet - Workplace                                                                                                    | 3:03 AM  |

Roman Dunaytsev (SUT)

#### Outline

#### 1 Introduction

- 2 Installation of QualNet 4.5.1
- 3 Simulation workflow
- 4 Example 1
- 5 Example 2
  - 6 Large networks
- Sample scenarios
- Installation of QualNet 7.1

#### Example 2

- Topology: point-to-point
- Nodes: 2
- Data rate: 2 Mbps
- Propagation time: 1 ms
- Application: Constant Bit Rate (CBR)
- Sender: node №1
- Receiver: node №2
- Simulation time: 10 s
- Traffic: packets = 10, size = 512 B, inter-departure time = 1 s

#### • Create a new scenario

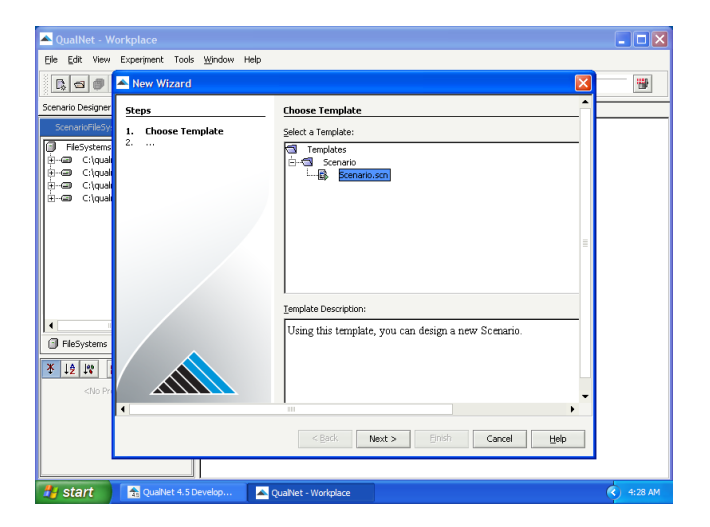

• Save as 'CBR'

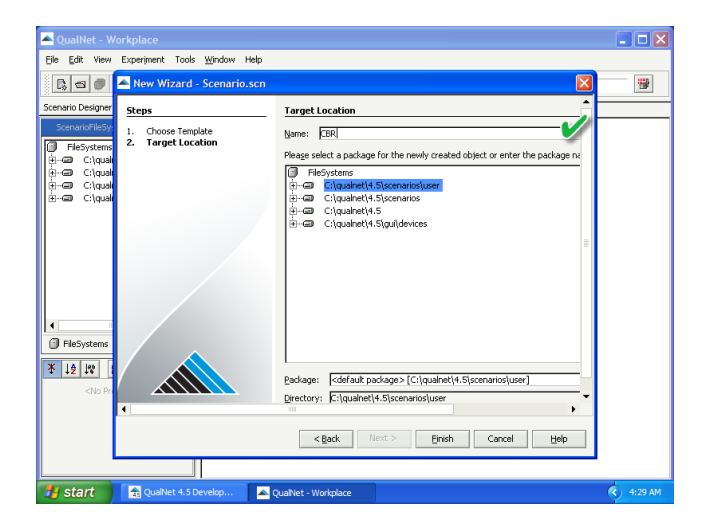

• Create the point-to-point topology

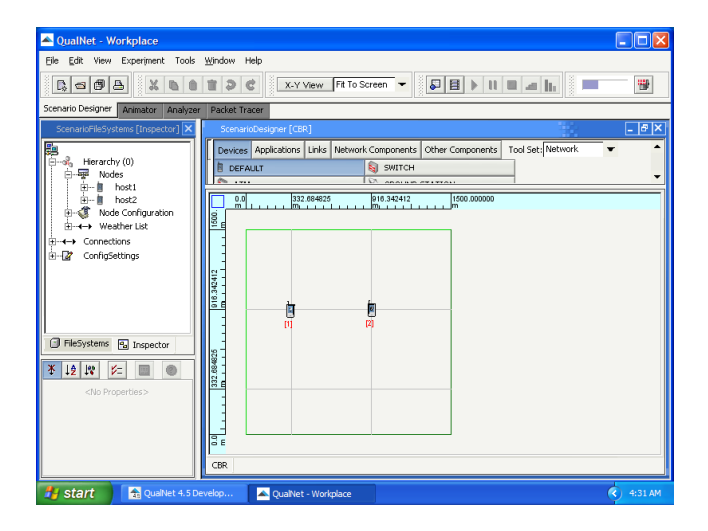

• Create the point-to-point topology

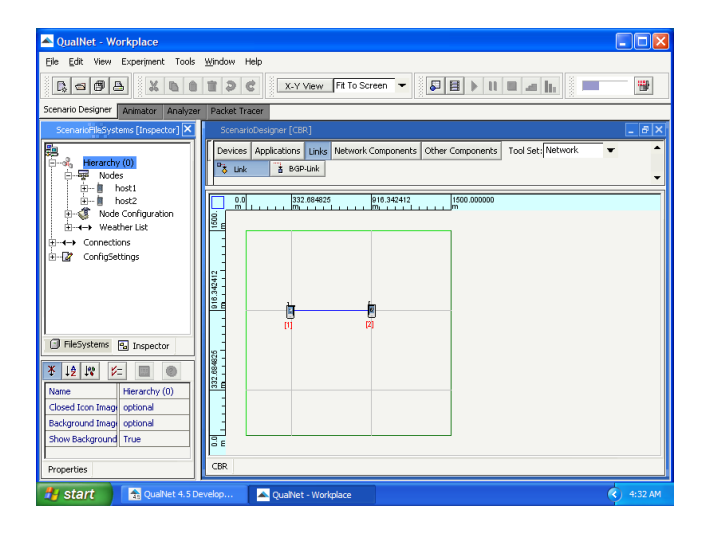

• Set the bandwidth of the point-to-point link

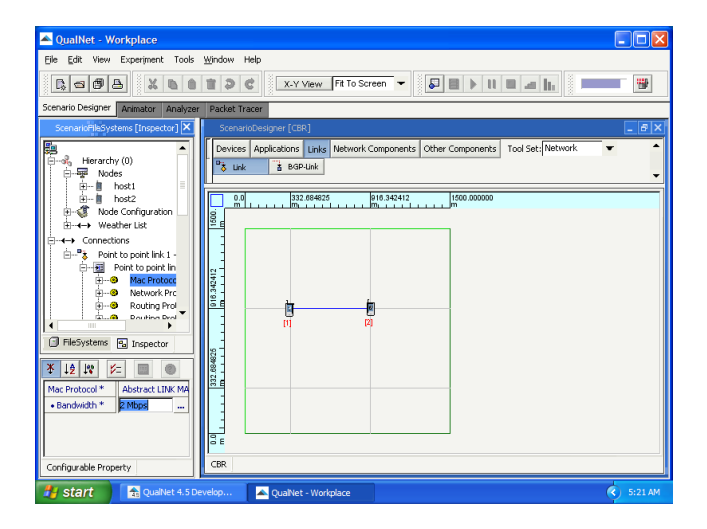

• Set the link propagation time

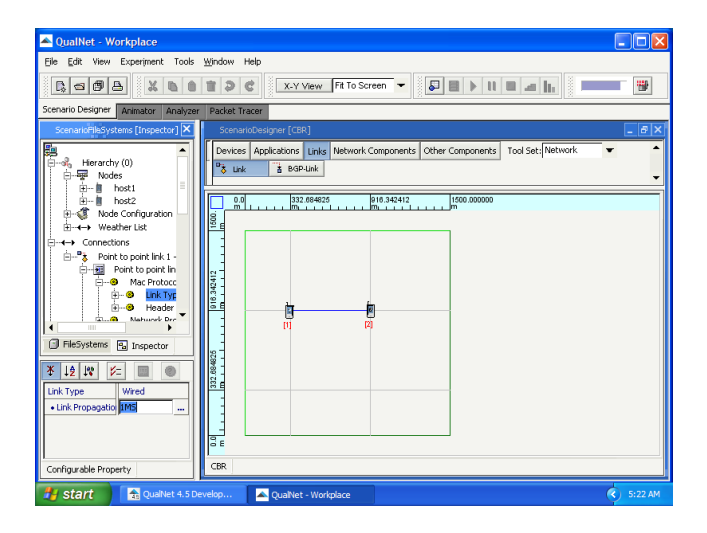

• Create traffic

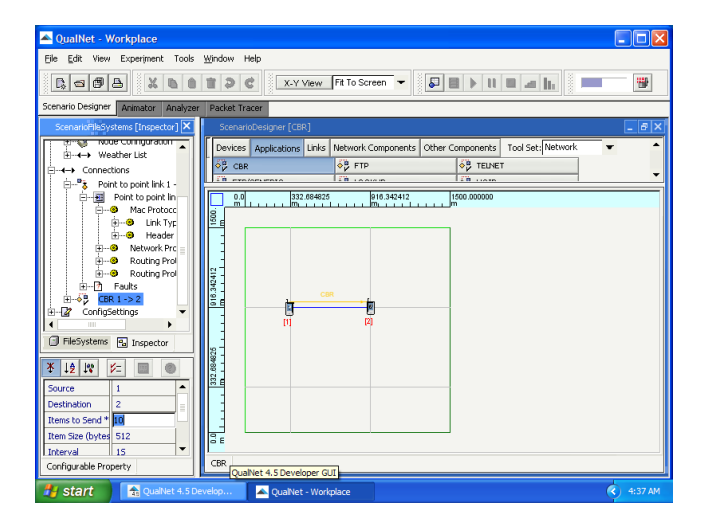

• Set the start time

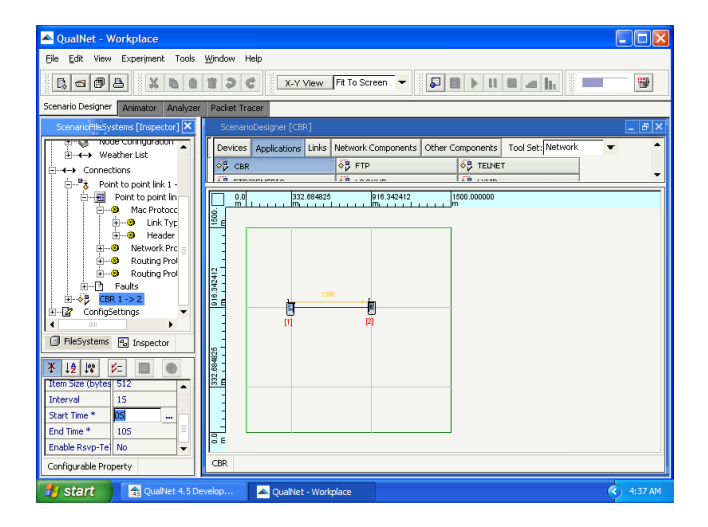

• Set the end time

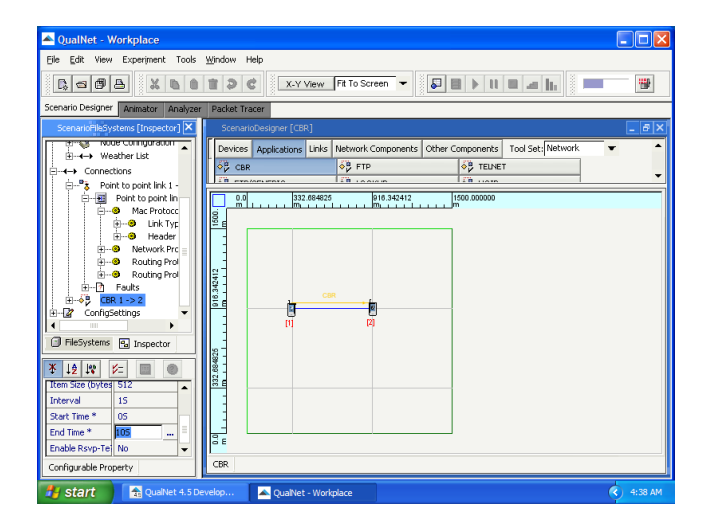

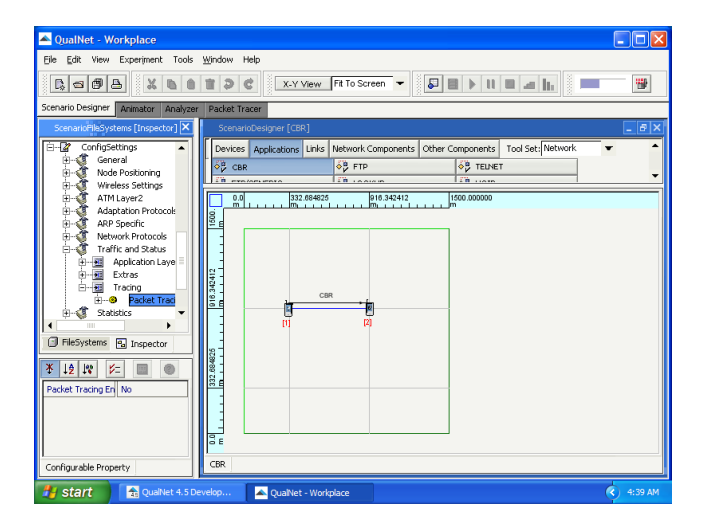

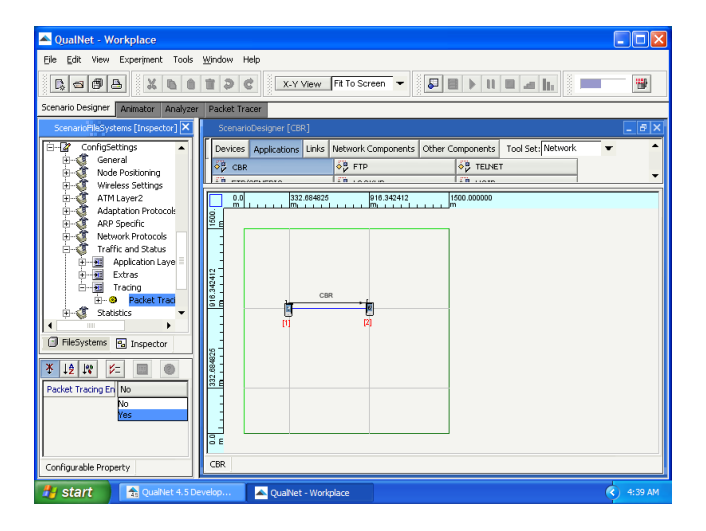

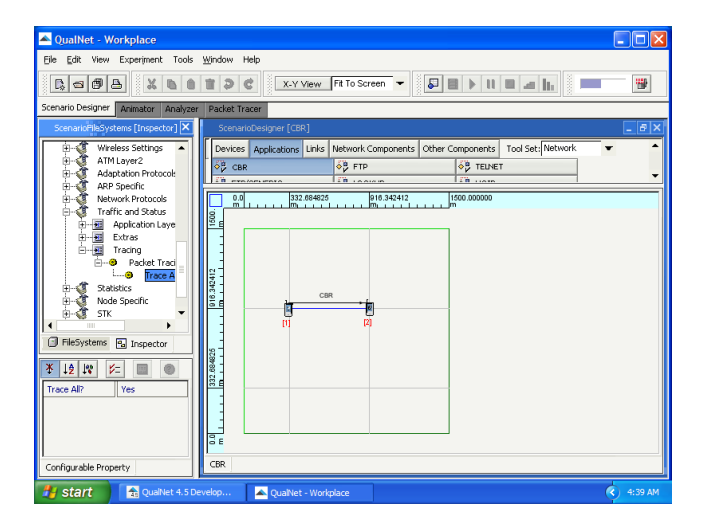

• Save the scenario

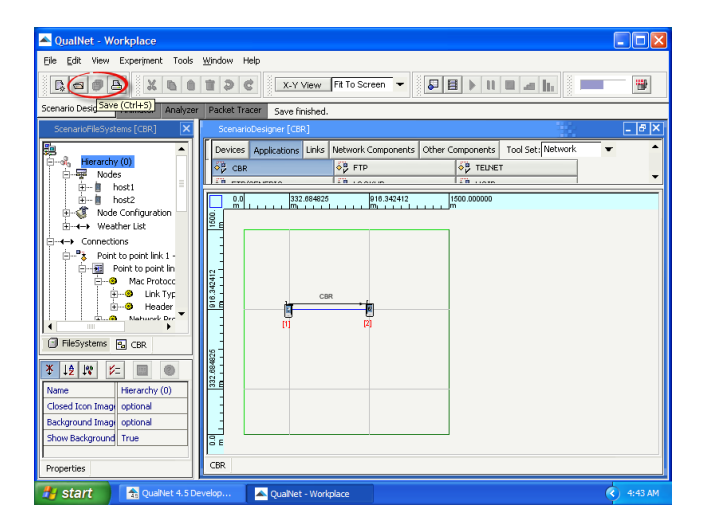

• Run the simulation

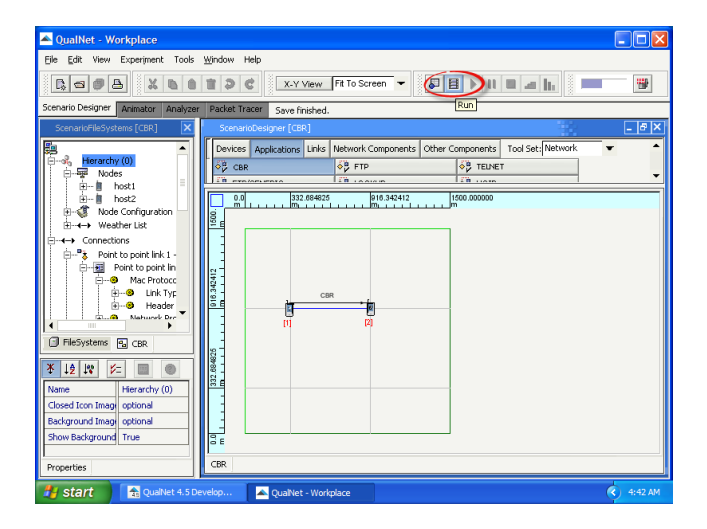

• View the network animation

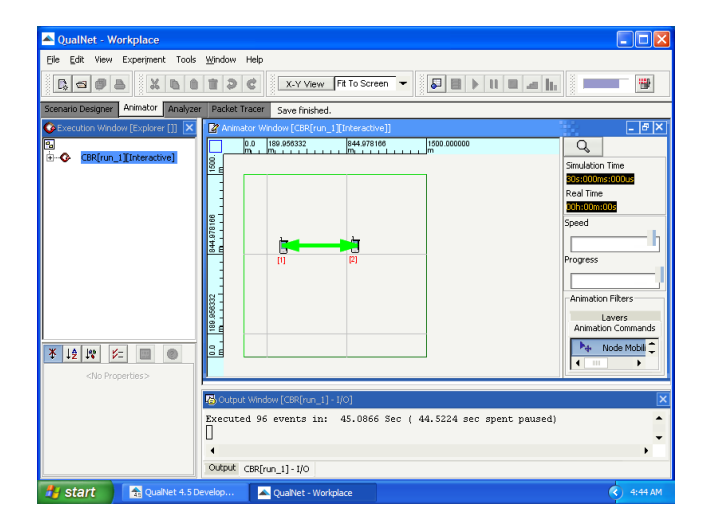

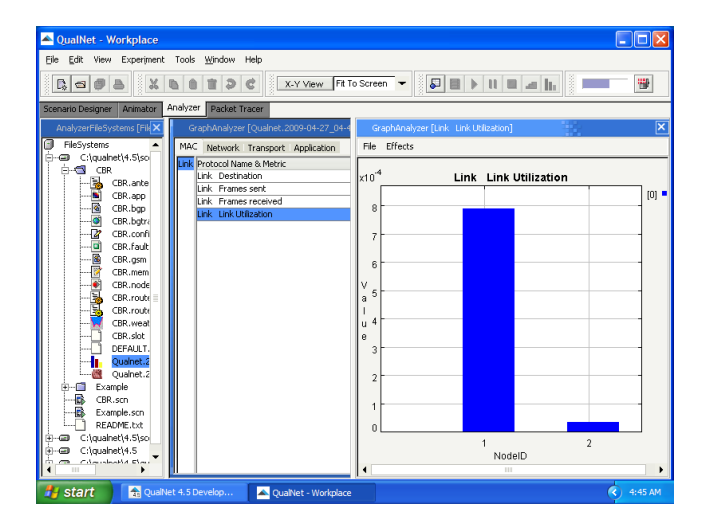

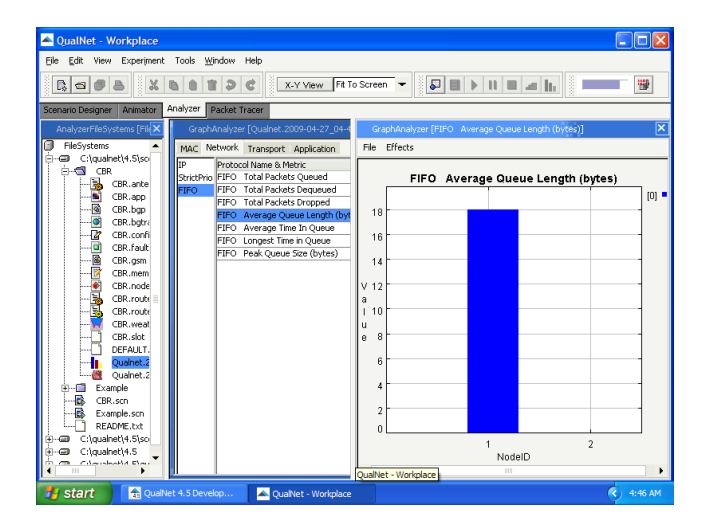

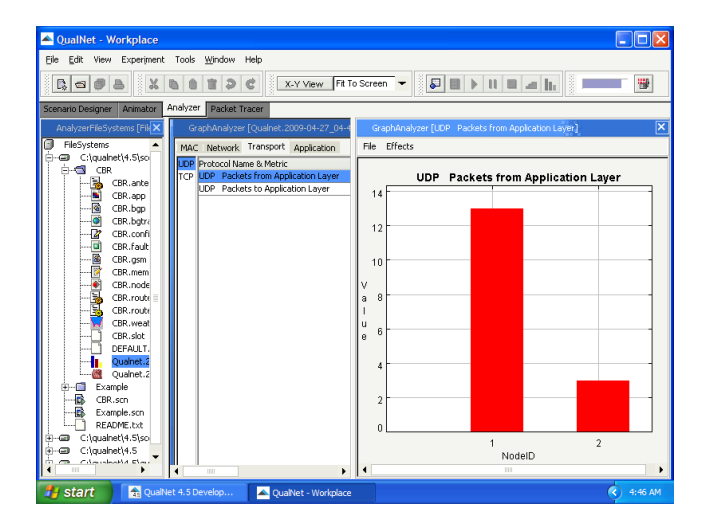

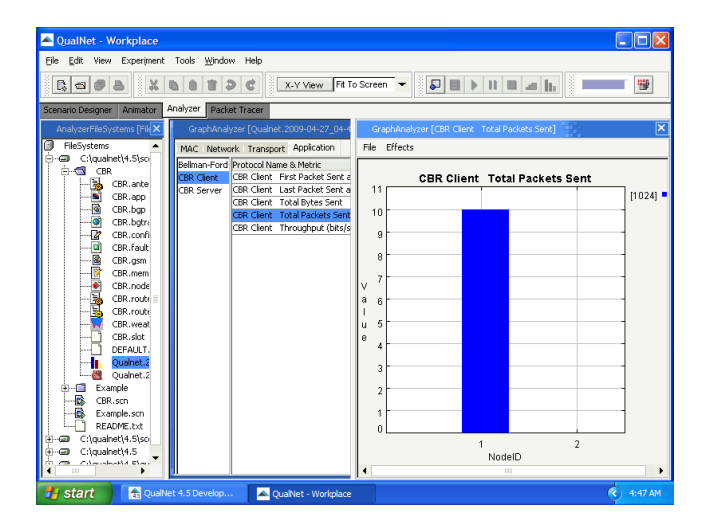

• Transmitted packets

| A QualNet - Workplace                         |                                                                                           |           |
|-----------------------------------------------|-------------------------------------------------------------------------------------------|-----------|
| Eile Edit View Experiment Tools               | Window Help                                                                               |           |
|                                               | TO C X-Y View Fit To Screen - S + 11 - 11                                                 |           |
| Scenario Designer Animator Analyze            | Packet Tracer                                                                             |           |
| FIFIe System [Explorer [Protocol]]            | A Packet Tracer (Qualnet, 2009-04-27, 04-44-39]                                           | - @X      |
| Protocol GBR CBR CBR Type = d Sequence ho = 0 |                                                                                           |           |
| Packet Size = 512                             | Excisit me Check Tracing Mede Tracing Dr. Con Time. Originating Massacre C. Originating A | abien     |
| Tx Time = 0.000000000                         | 1 CER 0.0 1 CER 0.0 1 0 CER                                                               | SEND A    |
| -                                             | 2 2 1 UDP 0.0 1 0 CBR                                                                     | SEND      |
|                                               | 3 📝 🗌 1 IPv4 0.0 1 0 CBR                                                                  | SEND =    |
|                                               | 4 🔐 🗌 1 IPv4 0.0 1 0 CBR                                                                  | ENQUEUE   |
|                                               | 5 🔐 🗌 1 IPv4 0.0 1 0 CBR                                                                  | DEQUEUE   |
|                                               | 6 🔐 🗌 1 BELLMANF 0.0 1 1 BELLMANF                                                         | SEND      |
|                                               | 7 📝 🗌 2 BELLMANF 0.0 2 0 BELLMANF                                                         | SEND      |
|                                               | 8 🕼 🗌 2 IPv4 0.003272 1 0 CBR                                                             | RECV      |
|                                               | 9 🔐 🔄 2 UDP 0.003272 1 0 CBR                                                              | RECV      |
|                                               | 10 🔳 _ 2 CBR 0.003273 1 0 CBR                                                             | RECV      |
|                                               | 11 2 UDP 0.053704 2 0 BELLMANF                                                            | SEND      |
|                                               | 12 2 IPv4 0.053704 2 0 BELLMANP                                                           | SEND      |
|                                               | 13 2 JPv4 0.053704 2 0 BELLMANF                                                           | ENQUEUE   |
|                                               | 14 La 2 IPV4 0.055704 2 0 BELLMANF                                                        | DEQUEUE   |
|                                               | 15 M/ 1 IPV4 0.055040 2 U BELLMANF                                                        | RECV      |
|                                               | 10 Mar 1 00P 0.055040 2 0 BELLMANF                                                        | RECV      |
|                                               | 18 19 1 1 100 0149568 1 1 BELLMANE                                                        | SEND      |
| 4 III )                                       | 19 17 1 1906 0.19900 1 1 BELLMANE                                                         | SEND      |
| FieSystems Explorer [Protoco]                 | 20 🔐 🗌 1 IPv4 0.149668 1 1 BELLMANF                                                       | ENQUEUE - |
| 🛃 start 🔂 🔁 QualNet 4.5 D                     | evelop 🔺 QuaNet - Workplace                                                               | 4:47 AM   |

Roman Dunaytsev (SUT)

Lecture № 12 66 / 98

#### Outline

#### 1 Introduction

- 2 Installation of QualNet 4.5.1
- 3 Simulation workflow
- 4 Example 1
- 5 Example 2
- 6 Large networks
- 7 Sample scenarios
- Installation of QualNet 7.1

• Automatic node placement

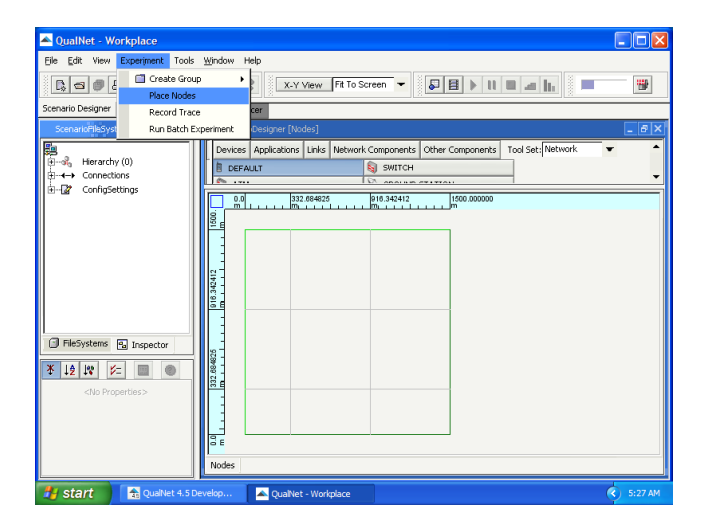

• Number of nodes

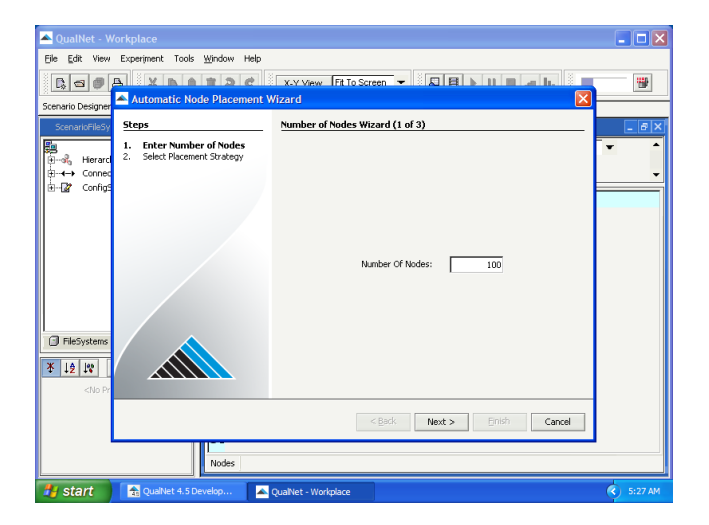

• Placement strategy = uniform

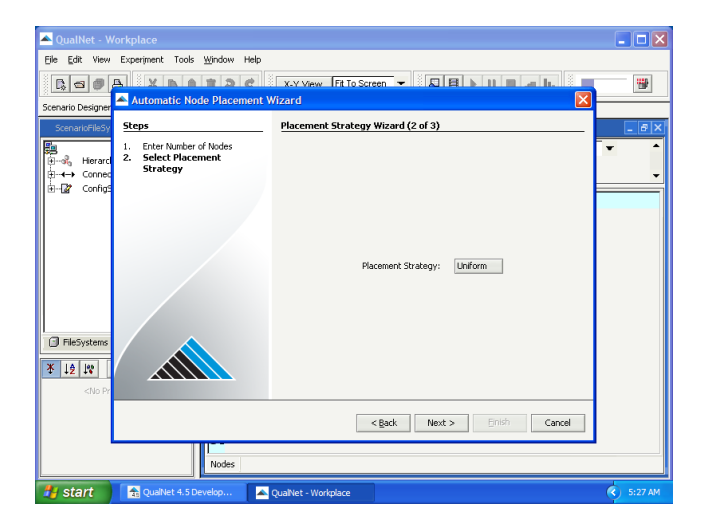

• **Seed** – an integer used to set the starting point for generating a series of random numbers

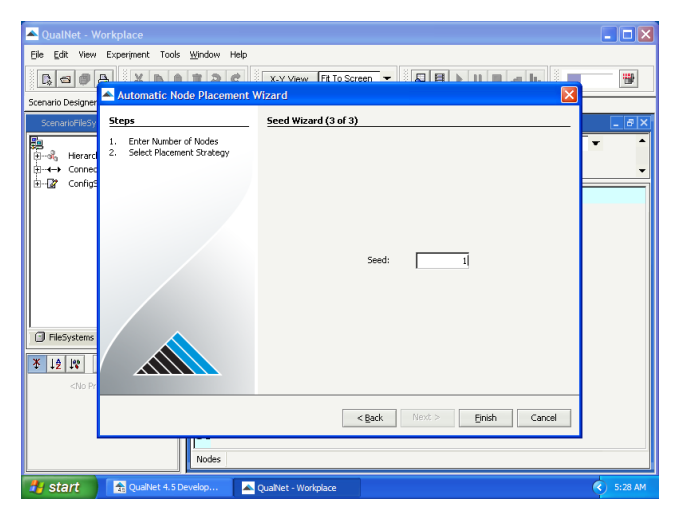

• Another seed value

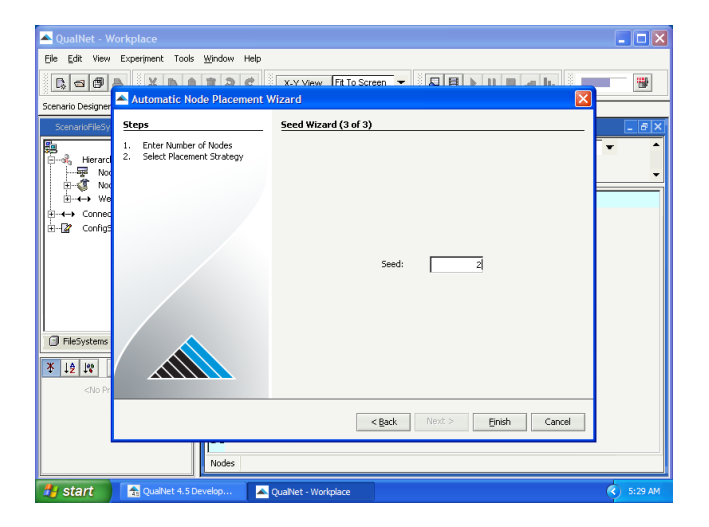
• Uniform, seed = 1

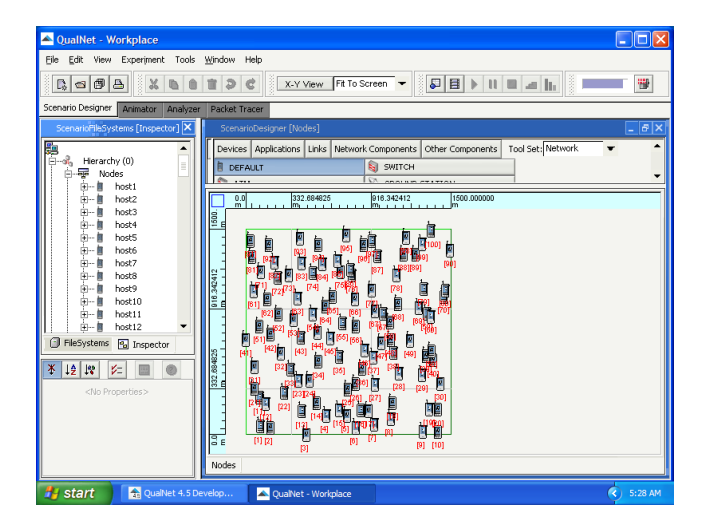

• Uniform, seed = 2

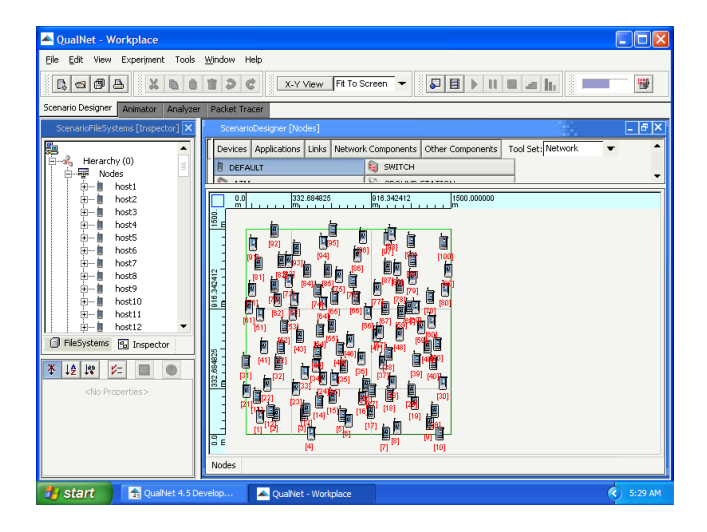

• Placement strategy = random

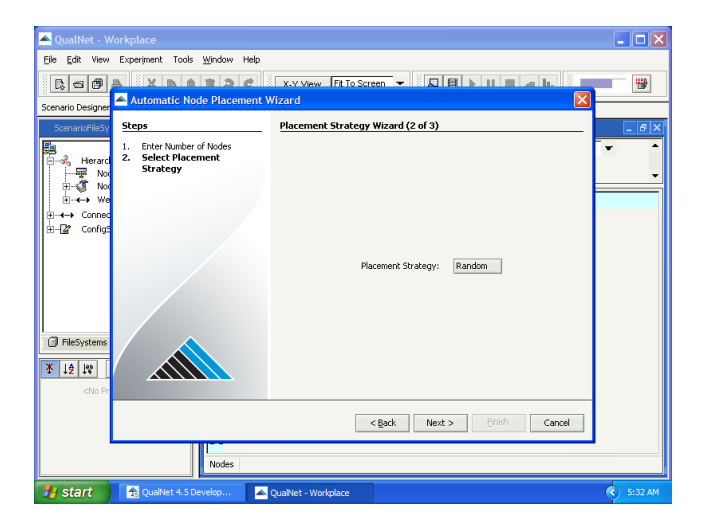

• Random, seed = 3

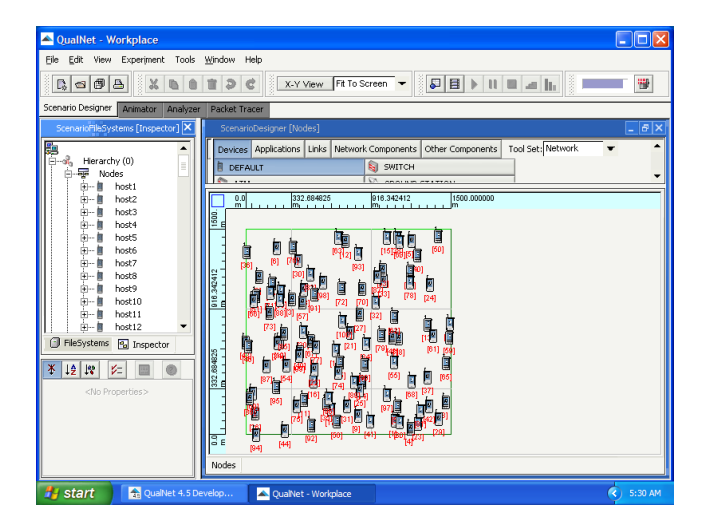

• Random, seed = 3

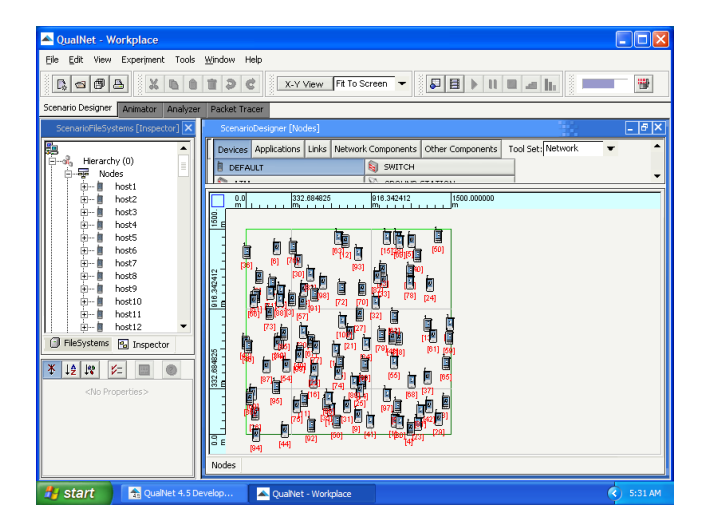

• Placement strategy = grid

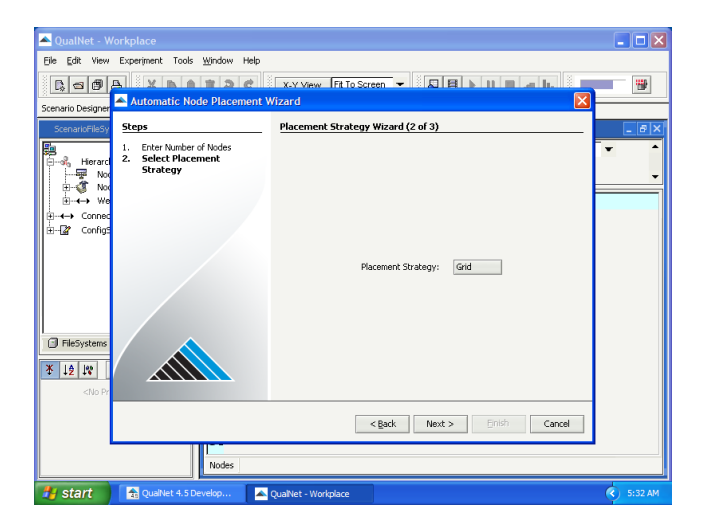

• Nodes = 100, step = 100 m

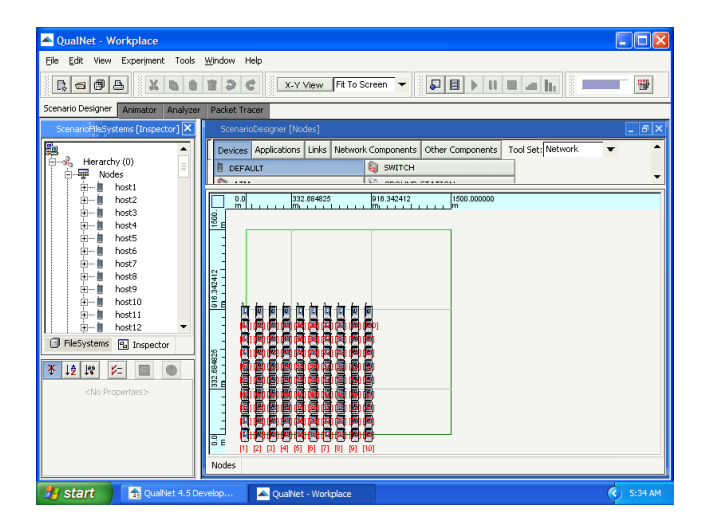

# Outline

#### 1 Introduction

- 2 Installation of QualNet 4.5.1
- 3 Simulation workflow
- 4 Example 1
- 5 Example 2
- 6 Large networks
- 7 Sample scenarios
- 8 Installation of QualNet 7.1

#### Sample Scenarios

• QualNet includes a number of ready to use sample scenarios

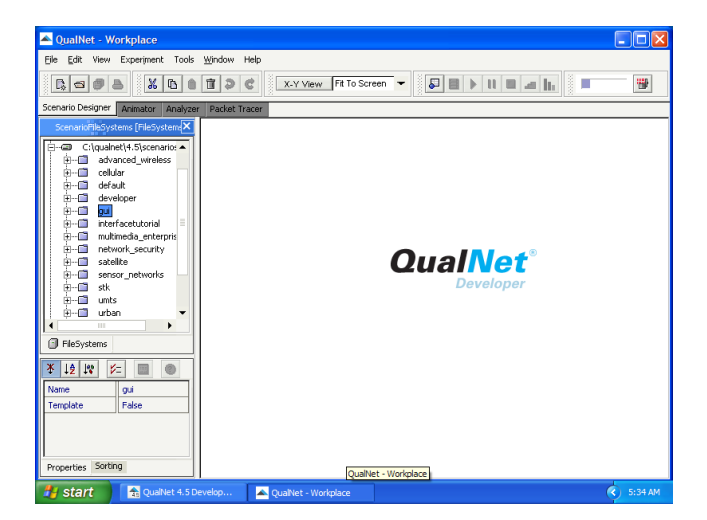

• Some features may require purchasing additional licenses

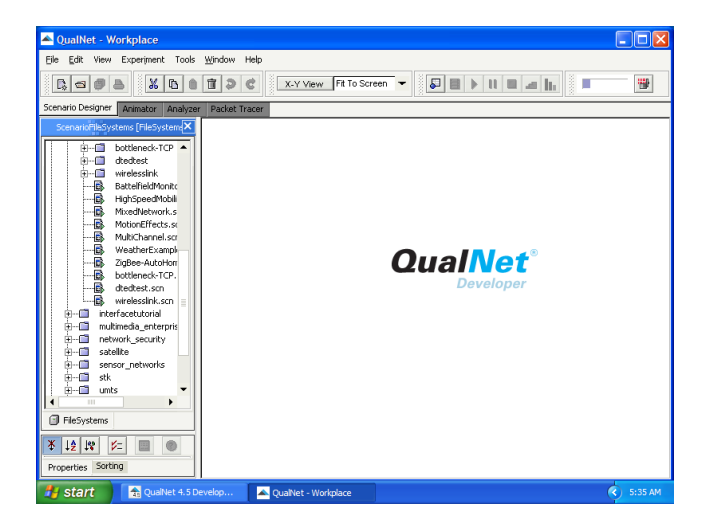

• Battelfield Monitoring with Sensors: scenario

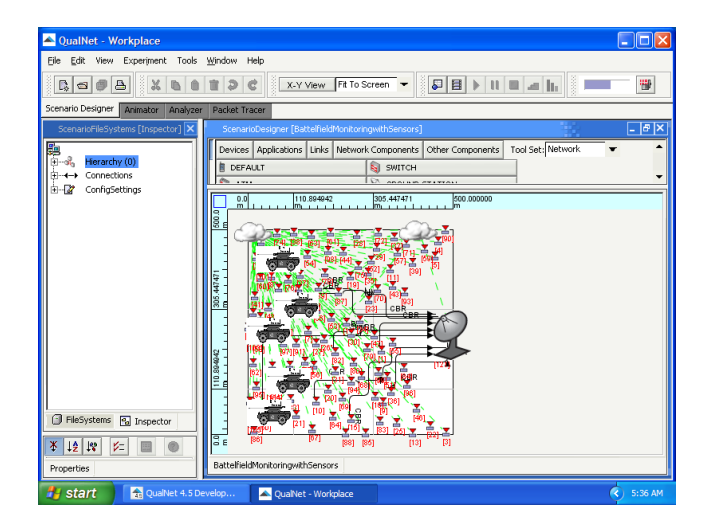

• Battelfield Monitoring with Sensors: animation

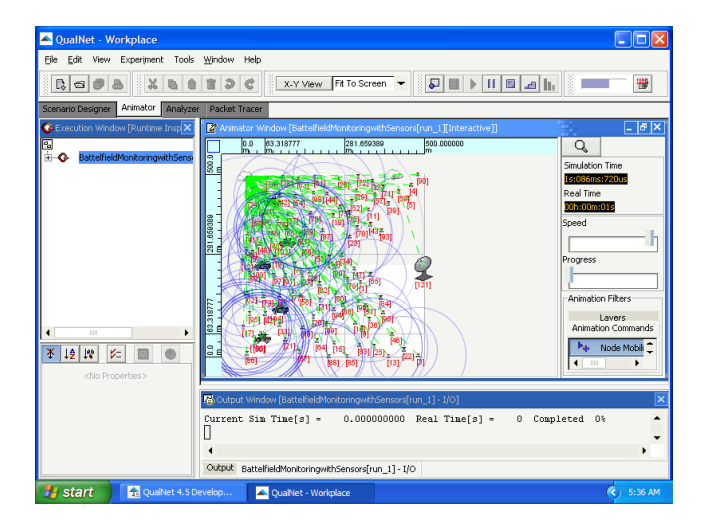

• High-Speed Mobility: scenario

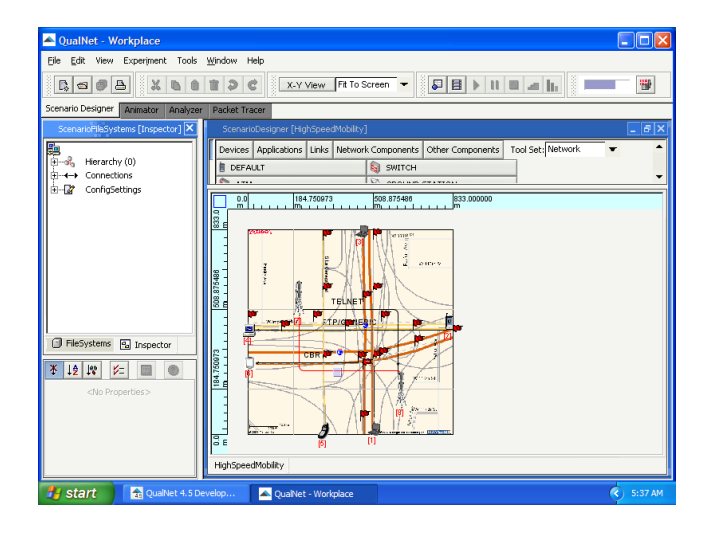

• High-Speed Mobility: animation

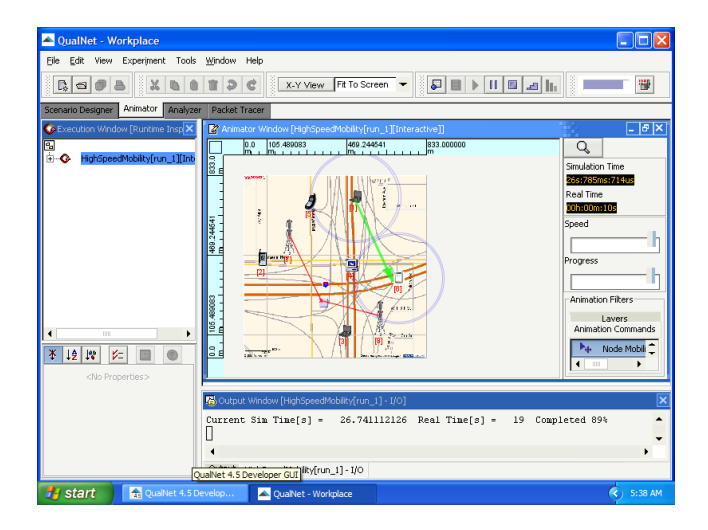

• Weather Example: scenario

| QualNet - Workplace                                                                                                    |                                                                                                    |  |  |  |  |  |  |  |  |  |
|----------------------------------------------------------------------------------------------------|----------------------------------------------------------------------------------------------------|--|--|--|--|--|--|--|--|--|
| Eile Edit View Experiment Tools <u>Wi</u> ndow Help                                                                                                    |                                                                                                    |  |  |  |  |  |  |  |  |  |
|                                                                                                    |                                                                                                    |  |  |  |  |  |  |  |  |  |
| Scenario Designer Animator Analyzer F                                                                                                    | Scenario Designer Animator Analyzer Packet Tracer                                                                                                    |  |  |  |  |  |  |  |  |  |
| ScenarioFileSystems [Inspector] 🗙                                                                                                    | ScenarioDesigner [WeatherExample]                                                                                                    |  |  |  |  |  |  |  |  |  |
| Herarchy (0)<br>⊕ →→ Connections                                                                                                    | Devices Applications Links Network Components Other Components Tool Set; Network   DE DEFAULT  Devices  Devices Devices  Devices Devices Devices Devices Dev |  |  |  |  |  |  |  |  |  |
| ⊕-\2 ConfigSettings                                                                                                    | 131.718427 135.859213 140.000000                                                                                                    |  |  |  |  |  |  |  |  |  |
|                                                                                                    |                                                                                                    |  |  |  |  |  |  |  |  |  |
| PleSystem:      Dispector     Type Content     Dispector     Dispector     Dispec |                                                                                                    |  |  |  |  |  |  |  |  |  |
| Propertier 1                                                                                                    | WeatherExample                                                                                                    |  |  |  |  |  |  |  |  |  |
| Properties                                                                                                    |                                                                                                    |  |  |  |  |  |  |  |  |  |
| Start 🕺 🔂 QualNet 4.5 Devel                                                                                                    | kop 🔺 QualNet - Workplace 🔇 5:41 AM                                                                                                    |  |  |  |  |  |  |  |  |  |

• Weather Example: animation

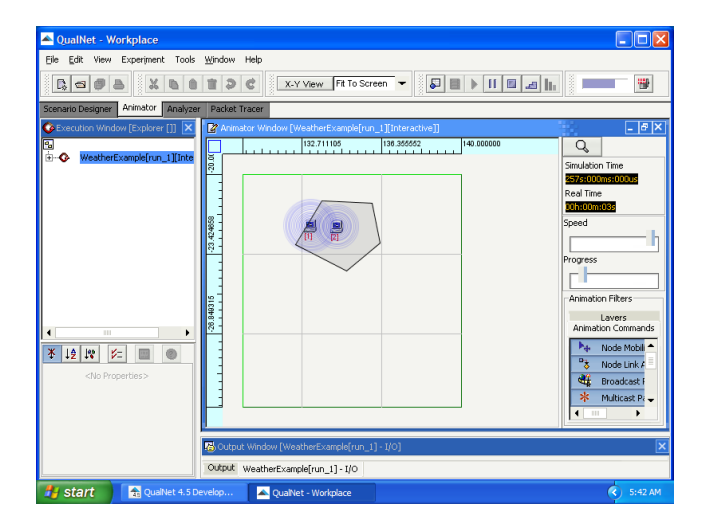

• Weather Example: animation

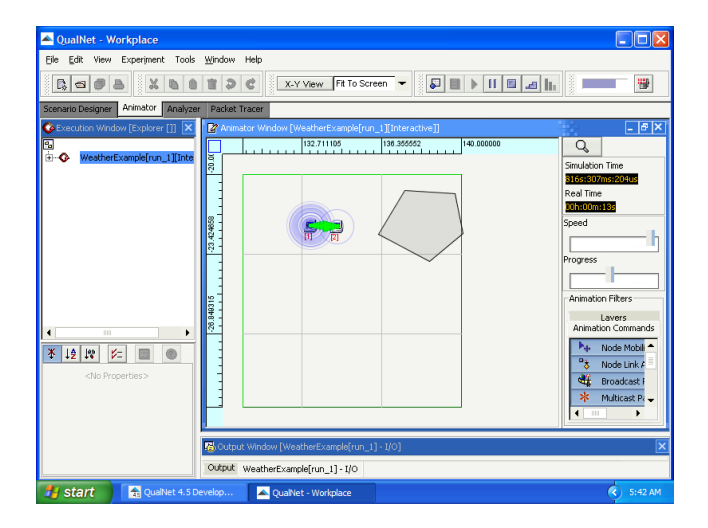

• ZigBee Auto Home: scenario

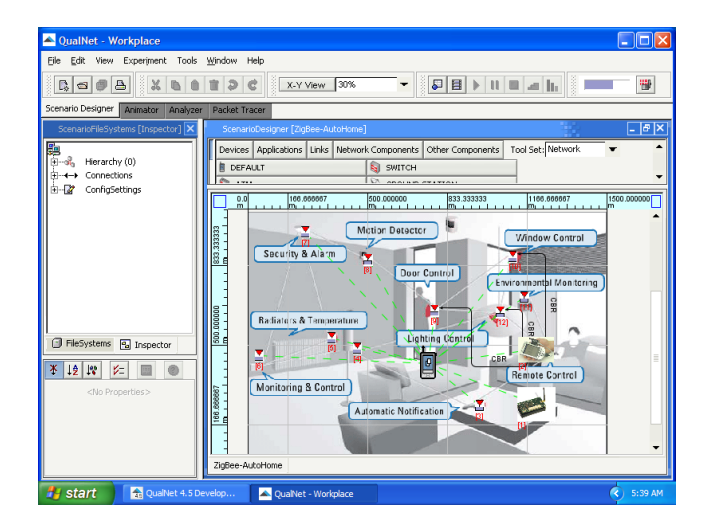

• ZigBee Auto Home: animation

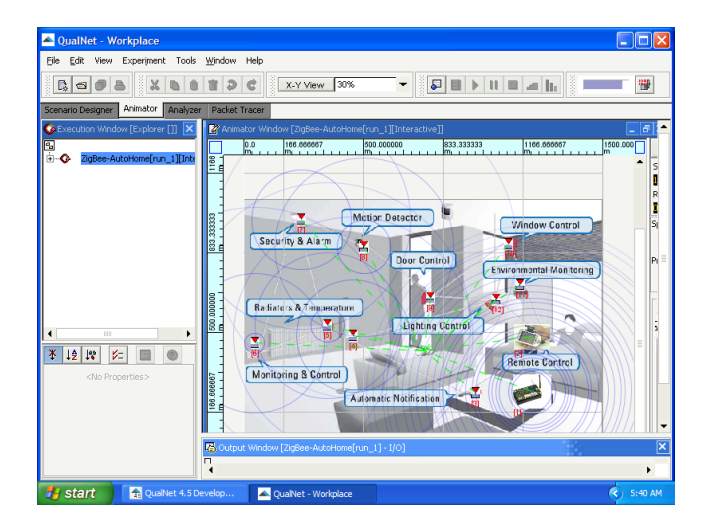

# Outline

#### 1 Introduction

- 2 Installation of QualNet 4.5.1
- 3 Simulation workflow
- 4 Example 1
- 5 Example 2
- 6 Large networks
- 7 Sample scenarios
- Installation of QualNet 7.1

# Installation of QualNet 7.1

#### • System requirements:

- CPU: 32- or 64-bit
- Memory: 2-4 GB
- Disk: 1 GB free disk space

#### Installation order:

- QualNet
- 2 License

- Install QualNet 7.1
  - qualnet-7\_1-windows-installer.exe

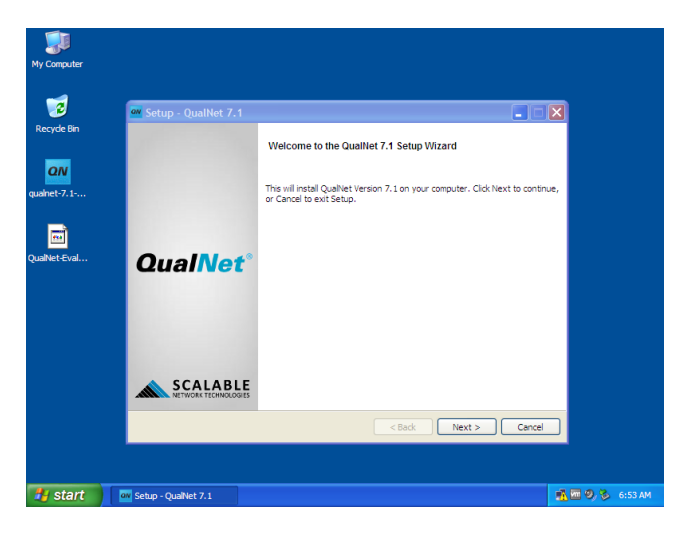

Components to be installed

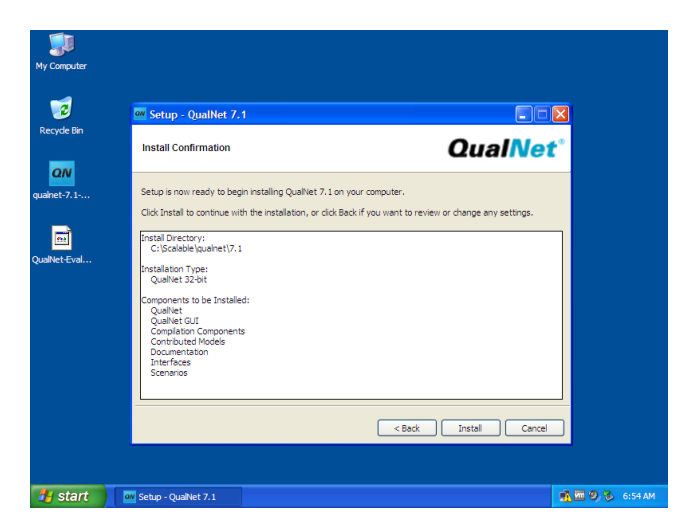

#### • Copy license file

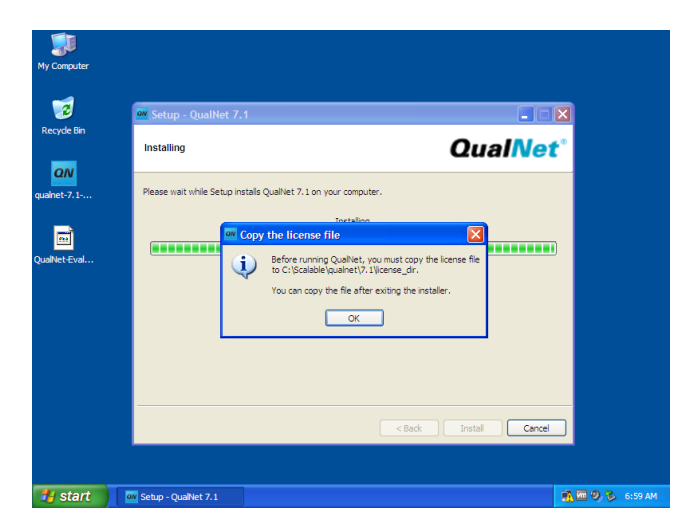

Done!

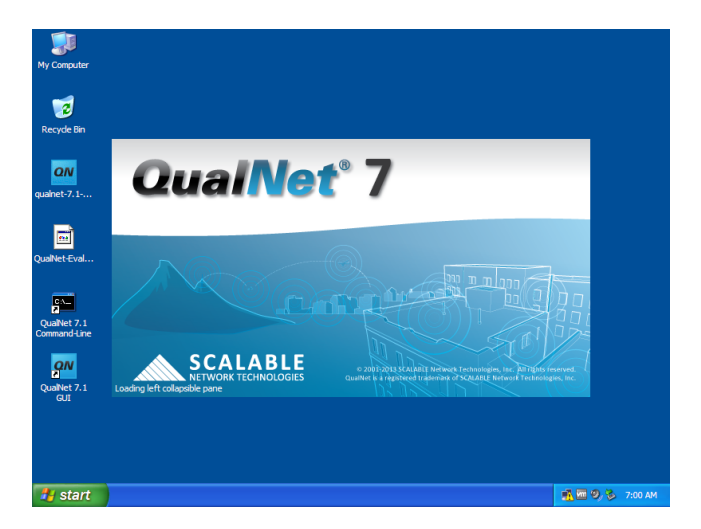

• QualNet 7.1 workspace

| aN                                     | QualNet                      |                |               |           |                |                |                      | ) ð 🔀          |  |  |
|----------------------------------------|------------------------------|----------------|---------------|-----------|----------------|----------------|----------------------|----------------|--|--|
| File                                   | Edit View Tools Animation    | Help           |               |           |                |                |                      |                |  |  |
|                                        | 🕐 Architect 📊 Analyzer 🔤 P   | acket Tracer [ | File Editor   |           |                | QI             |                      |                |  |  |
| t                                      | 🖬 🗁 🖯 🧔 🖉 🗖 🖬                | ê 🛛            | \$ 8 🖑        | \$ 50     | R Q R          | € € 🔜          | X-Y View             | <b>&gt;</b> >> |  |  |
| ■ # ≦ \$       <b>                </b> |                              |                |               |           |                |                |                      |                |  |  |
| ŝ                                      | Scenario Properties          | untitled_1     |               |           |                |                |                      |                |  |  |
| Syst                                   | Standard Toolset 🕨 🕨         |                | -500          | 0         | 500            | 1000           | 1500                 | 2000           |  |  |
| File                                   | Devices                      | 1500           |               |           |                |                | 1                    |                |  |  |
| ÷                                      |                              | -              |               |           |                |                |                      |                |  |  |
| polse                                  | UMTS Devices                 |                |               |           |                |                |                      |                |  |  |
| Ĕ                                      |                              | 1000           |               |           |                |                |                      |                |  |  |
| rols                                   | Applications                 |                |               |           |                |                |                      |                |  |  |
| Cont                                   | CBR CELL FTP GEN GSM LDOK    | -              |               |           |                |                |                      |                |  |  |
| tion                                   | SUPR TEL TRAF TRAF UMTS VER  | -              |               |           |                |                |                      |                |  |  |
| aliza                                  | ₩P 22                        | 500            |               |           |                |                |                      |                |  |  |
| Visu                                   | Dynamic Address Applications | - 1            |               |           |                |                |                      |                |  |  |
| .s.                                    | CBR FTP FTP SUPR TEL TRAF    |                |               |           |                |                |                      |                |  |  |
| stlar                                  | Single Host Applications     | -              |               |           |                |                |                      |                |  |  |
| e Ai                                   | HTTP HTT HCER SUPR TRAF TRAF | Ľ              |               |           |                |                | -                    |                |  |  |
| ntin                                   |                              |                |               | X:        | 971.93         | Y: 44.89       | C Z: 0.00            | \$             |  |  |
| R                                      |                              | Table View     | Output Window | Error Log | Watch Variable | s Batch Experi | ments                |                |  |  |
|                                        |                              | _              |               |           |                |                |                      |                |  |  |
| 1                                      | Start QualNet                |                |               |           |                |                | <b>W</b> III (9) (5) | 7:00 AM        |  |  |